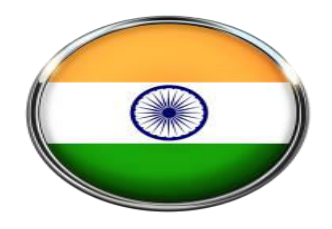

LIMBS 2.0

### **LEGAL INFORMATION MANAGEMENT & BRIEFING SYSTEM**

### [USER MANUAL]

|  | • •• |
|--|------|
|  |      |

# TABLE OF CONTENTS

| Sr. N | Jo. Index                    | Page no. |
|-------|------------------------------|----------|
| 1.    | Introduction of Limbs 2.0    | 3        |
| 2.    | Types of Login               | 4-5      |
| 3.    | Ministry/Department Login    | 6-26     |
| 4.    | DOLA Advice Login            | 27       |
| 5.    | DOLA Joint Secretary Login   |          |
| 6.    | DOLA Group Officer Login     | 31       |
| 7.    | Central Agency Section (CAS) |          |
| 8.    | HC Litigation Section Login  |          |
| 9.    | HC Litigation Incharge login | 40       |
| 10.   | Advocate Login               | 41-42    |

# **Introduction to LIMBS 2.0**

Limbs 2.0 alias Legal Information Management and Briefing System is an application which provides **legal services** to its users. It is a dashboard based system for the user departments on which they can see their legal matters at a glance. Afterwards, the drill down method is used to locate the current status of a case. Different logins for Ministry/Department, DOLA Officers, CAS Officers, Advocates and Arbitrators have different workflow.

### The Ministry/Department can

- View dashboard of all their Cases and its Status
- Enter fresh cases or update existing cases
- Forward cases to Department of Legal Affairs (DOLA) for Advice/Litigation
- Update Proceedings
- Enter Compliance
- Add Advocates/Judges
- Add Progress
- Take different reports
- Transfer their cases to other users (Departments/Divisions/Ministry)
- Enter cases for AMRCD
- Enter arbitration cases

### The Department of Legal Affairs (DOLA) can

- Gives Advices in the Matters sent by the Departments
- Handle Legal Cases of the Departments
- Marks Cases to their Joint Secretary, Group Officers, Law Officers
- Appoints Panel Advocates for the Cases
- Monitors the Legal Proceedings of the Cases in the Courts
- Make Payment to the Panel Advocates for Cases in the Supreme Court

### Panel Advocates can

- Give Advices in the Cases
- Enter Progress of the Cases in the Courts
- Raise their Bills

# **Types of Login**

### Ministry/Department Login -1.

User ID – Enter User Name / ID

By using the above credentials, Ministry/Department user can -

- View their Dashboard of Pending Cases, Contempt Cases, Decided Cases, Compliance Cases, Cases with Date of Hearing Awaited
- Enter Fresh Cases for further process
- View/Update Existing Cases and Proceedings
- Enter Proceedings and Compliance Cases
- Mark Cases to DOLA with Reference and Previous Judgments for Advice/Litigation
- Receives Advices from DOLA
- Files Cases in Court in case of FIT FOR FILING status
- Gets MIS Reports
- Search Cases with CNR Number, Case No, Court, Ministry/Department & more
- Add Progress of a Case
- Add Advocates/Judges
- Transfer Cases to Other Ministries/Departments
- Enter Disputes Referred & View Statements

### 2. **DOLA Advice Login -**

User ID - Enter User Name / ID

By using the above credentials, DOLA can -

- View Cases and its Details sent by Ministry/Department for Advices
- Forward Cases to Joint Secretary (JS) for further process
- Send Cases to CAS for Advice, if marked by JS
- Send Cases to High Court Litigation Cell
- Send Cases to Ministry/Department back with Advices and Status •

### 3. **DOLA Joint Secretary Login -**

User ID - Enter User Name / ID

By using the above credentials, Joint Secretary can -

- View Cases & its Details sent by DOLA for further Action
- Upload Advice and Comment regarding the Case Advice .
- Mark to Group Officers for their Opinion and Advice on a Case
- Mark Cases to CAS for further Advice
- Mark Cases back to Ministry/Department

### **DOLA Group Officer Login -**4.

User ID - Enter User Name / ID

By using the above credentials, Group Officers can -

- View Cases & Details sent by Joint Secretary for Advice and Opinion
- Upload Advice and Comment regarding Cases
- Mark Status FIT/UNFIT for a Case

Password - Enter Password

Password - Enter Password

Password - Enter Password

**Password** – Enter Password

### CAS Login -5.

User ID - Enter User Name / ID

By using the above credentials, Central Agency Section can -

- View Cases & Details sent by DOLA for further actions
- Mark Cases to Law Officers
- Update Case Details and Uploads Advice
- Send back to DOLA and to Ministry/Department

### 6. HC Litigation Incharge Login -

User ID – Enter User Name / ID

By using the above credentials, Litigation Cell can -

- View Cases & Details sent by DOLA for litigation
- Process Cases for all Litigation Stages
- Forward Cases to Section A & Section B with Case Details
- Generate Notice
- Forward Cases to ALA
- Mark Cases to Advocates
- View Bills generated by Advocates
- Verify/Modify Bills of Advocates

### HC Litigation ALA Login -7.

User ID - Enter User Name / ID

By using the above credentials, Litigation Cell can -

- View Cases & Details sent by DOLA LITIGATION INCHARGE
- Verify or Reject Notice generated by HC Litigation Cell for the Case

### Panel Advocate Login -8.

User ID - Enter User Name / ID

By using the above credentials, Advocates can -

- Transfer the Case
- Enter Proceedings of their case
- Enter their Cases
- Update History of Cases / Status of Case
- Add Judges/Petitioner/Respondent
- Generate Bill for Cases
- View Previous Bills

### Administrator Login -9.

User ID - Enter User Name / ID

By using the above credentials, Administrator can -

Access all the features of the software along with the user management.

Password – Enter Password

Password – Enter Password

**Password** – Enter Password

**Password** – Enter Password

Password - Enter Password

# <u>Ministry Login</u>

### Ministry/Department Login

The specific ministry would login with its Username and Password in the User Login Form.

### Registration of New User –

|                                                                                          | egal Inforr                                                                                                    | nation Management & Briefing System (LIMBS) V-II<br>Ministry of Law & Justice, Deptt of Legal Affairs |                                                                                 |                              |                                                     |                            |                       |
|------------------------------------------------------------------------------------------|----------------------------------------------------------------------------------------------------|----------------------------------------------------------------------------------------------------|---------------------------------------------------------------------------------|------------------------------|-----------------------------------------------------|----------------------------|-----------------------|
| 语 译<br>Home New User                                                                     | 🛙<br>User Login 🛛 🖌                                                                                                    | 🛙<br>Advocate Login                                                                                   | 🖩 📓<br>Arbitrator Login High Court Litigatio                                    | II<br>n Arbitration M        | lodule Importan                                     | ıt Sites Help Desk         |                       |
| 64<br>NO. OF MINISTRIES                                                                  | <b>18394</b><br>NO. OF ADVOCATE                                                                                                    | ES                                                                                                    | <b>12486</b><br>NO. OF USERS                                                    | <b>1876</b><br>NO. OF COURTS | В                                                   | 597225<br>NO. OF CASES     |                       |
| More info #                                                                              | More in                                                                                                    | nfo 🖁<br>New User                                                                                     | More info 📓                                                                     | More                         | ore info ₩ More info ₩ Highlights of the LIMBS      |                            |                       |
| LIMBS - An innovative tool for digit<br>court cases ! Click Here to downloa<br>features! | News of the LIMBS<br>LIMBS - An innovative tool for digital monitoring of<br>court cases ! Click Here to download salient<br>features! |                                                                                                    | Start Registration Process<br>ficials can become users of LIMBS throug<br>cess. | ¥<br>h simple                | LIMBS - An innov<br>court cases ! Clic<br>features! | rative tool for digital me | onitoring of<br>lient |

| Not secure   limbs.gov | .in/login/registration/35                  |                   |                  |                                         |                          |               |
|------------------------|--------------------------------------------|-------------------|------------------|-----------------------------------------|--------------------------|---------------|
| ender and              | Leg                                        | gal Informat<br>™ | tion Manageme    | ent & Briefing S<br>tice, Deptt of Lega | System (LIMBS<br>Affairs | S) V-II       |
|                        | NEW USER                                   |                   | Name             | Designation                             | Department               | Mobile        |
|                        | REGISTRATION FOR                           |                   | K GINKHAN THANG  | Deputy Secretary                        |                          | 9650695502    |
|                        | LAW AND JUSTICE                            | NODAL OFFICER     | REETA VASISHTA   | Addl Secv                               | LEGISLATIVE DEPT         | 9918637580    |
|                        |                                            | NODAL OFFICER     | G R RAGHAVENDER  | JS                                      | DEPT OF JUSTICE          | 9811415790    |
|                        |                                            | LOCAL ADMIN       | BHOOPENDRA SINGH | System Analyst                          | THE INDIAN LAW INSTITU   | TE 8860022416 |
|                        | Name                                       |                   | Mobile           | ((10 digit mobile Number)               | Designation              | SELECT •      |
|                        | Department/Attached/<br>Subordinate Office | SELECT            | v                |                                         |                          |               |
|                        | User Name                                  |                   | Password         |                                         | Confirm<br>Password:     |               |
|                        |                                            |                   |                  |                                         |                          |               |
|                        | ADD USER CANCEL                            |                   |                  |                                         |                          |               |
|                        |                                            |                   | Convright © 2014 | 2019 All rights recorded                |                          |               |

 $\rightarrow$  Name: Enter full name. It accepts only alphabets and space. Number and special characters are not allowed.

- → Mobile Number: Enter 10 digit mobile numbers.
- $\rightarrow$  Designation: Select designation from drop down list.

→ Department/Attached/Subordinate Office: Select department/attached/subordinate office from the drop list. Subsequently select sub-department and functional department (if available) from the drop down list.

- → Username:
- Length is between 5 to 15.
- It accepts only alphanumeric values.
- → Password: Enter password. Follow below mentioned guidelines to enter password-
- Password should be at least 8 characters long.
- It should contain at least one number, one alphabet and one special character.
- At least one upper case and one lowercase letter should be there.
- → Add User: Click on the ADD USER button to complete the registration process.

### **Steps of User Login:**

Click on User Login link Enter User Name Enter Password Enter Captcha Click on Sign In

|                                                                                                  | Legal Infor                              | mation Ma<br>Ministry of              | ation Management & Briefing System (LIMBS) V-II<br>Ministry of Law & Justice, Deptt of Legal Affairs |                         |                                          |              |                                       |  |  |
|--------------------------------------------------------------------------------------------------|------------------------------------------|---------------------------------------|----------------------------------------------------------------------------------------------------|-------------------------|------------------------------------------|--------------|---------------------------------------|--|--|
| off ≜+<br>Home New User                                                                          | 🏓<br>User Login Adı                      | به<br>vocste Login Arl                | ۵<br>bitrator Login                                                                                  | پ<br>High Court Litigat |                                          | Aodule Impo  | 🖵<br>vrtant Sites Help Desk           |  |  |
| 64<br>NO. OF MINISTRIES<br>Moreinfo ©                                                            | 18394<br>NO. OF ADVOCAT                  | TES T                                 | 12485<br>NO. OF USERS                                                                                | einfo O                 | <b>1876</b><br>NO. OF COURTS<br>More inf | ,<br>        | 597291<br>NO. OF CASES<br>More info © |  |  |
| Newsofthe LIMBS<br>LIMBS - An innovative tool fo<br>of court cases ! Click Here too<br>features! | r digital monitoring<br>Jownload salient | User Login Fo<br>Username<br>Password | m<br>Üsername<br>Password<br>Captcha                                                                 | Refresh<br>gn in        |                                          | Highlightsol | the LIMBS                             |  |  |

### First Page after Login (DASHBOARD) -

| ← → C ③ Not secure   limbs.gov.in/dashboard/main                                                                                                    |                                                                                                    | - /                                                                                                    |                                                                                                    |                                                                                                    |                                                                                                    |                                                                                              | ବ 🕁 🝖 🔕                                                   |
|----------------------------------------------------------------------------------------------------|----------------------------------------------------------------------------------------------------|----------------------------------------------------------------------------------------------------|----------------------------------------------------------------------------------------------------|----------------------------------------------------------------------------------------------------|----------------------------------------------------------------------------------------------------|----------------------------------------------------------------------------------------------|-----------------------------------------------------------|
|                                                                                                    | Legal Info                                                                                                    | rmation Managemen<br>Ministry of Law & Justic                                                                                                    | t & Brief<br>æ, Deptt of                                                                                                    | ing System (l<br>Legal Affairs                                                                                                    | .IMBS) V-II                                                                                                    |                                                                                              | ्लाक (माठा<br>एक कान लायसा में जेर                        |
| Dashboard 👻 My Court Cases 🍷 Updat                                                                                                    | ion ▼ MIS Rep                                                                                                    | orts 🔻 Case with CNR Add Progres                                                                                                    | s Add Advo                                                                                                    | cate/Judges Transfer o                                                                                                    | of Cases ▼ AMRCD ▼                                                                                                    | Arbitration 🔻                                                                                | Search Advices<br>STEAM Welcomes : KUMAR GAURAV ::) agoui |
| Pending Cases                                                                                                    |                                                                                                    | Contempt Cases                                                                                                    |                                                                                                    |                                                                                                    | Pending Orders Co<br>Appeal                                                                                                    | ompliance/                                                                                   |                                                           |
| Department/Branch<br>+ADMIN<br>+CONTENT<br>DEVELOPMENT<br>HIMPELMENTATION<br>HIMDRING<br>HIDSAP<br>HNEW<br>PTEST1<br>+TEST2<br>HTEST2<br>HIMPRANT<br>+Z2 | No. of Cases<br>0<br>2<br>41<br>0<br>0<br>0<br>1<br>0<br>0<br>0<br>0<br>0<br>0<br>0<br>0<br>0<br>0<br>0<br>0<br>0<br>0 | S.No. Case Title  Ashok Kumar vs DOLA  petitioner vs respondant  Mr Rajeev Anand vs 1 UOI  demo testb vs testb  test vs test test vs test ram kumar vs abc and petitioner vs respondent Zrespondent respondent greppondent greppondent gr | Case No.<br>123/2018<br>78<br>1234/2017/1<br>7567657/85744<br>1234/2018<br>1238/2019<br>7056/2018<br>213 of 2016<br>case346678<br>446-413 | Court         Date of<br>Mame         Mearing           HIGH         28/05/2018         48/05/2018           UGURT         28/05/2018         28/05/2018           UGURT         31/07/2019         59/10/2017           DOURT         09/10/2017         12/02/2017           DURT         29/11/2018         29/11/2018           COURT         29/11/2018         16/04/2017           TRIBUNALS 25/08/2017         TRIBUNALS 26/08/2017         16/04/2017           UGH         03/10/2017         16/04/2017           UGURT         16/10/2017         COURT           COURT         16/10/2017         COURT | Department<br>AGMIN<br>ACONTENT<br>DEVELOPMENT<br>DEVELOPMENT<br>DEVELOPMENT<br>DEVELOPMENT<br>MORELEWENTATION<br>MONTORING<br>MOSAP<br>MESTS<br>MESTX<br>MESTX<br>MESTX<br>MESTX<br>MESTZ<br>MIKRANT<br>AZ2 | No. of Cases<br>1<br>3<br>2<br>0<br>0<br>0<br>0<br>0<br>0<br>0<br>0<br>0<br>0<br>0<br>0<br>0 |                                                           |
| Subject Wise Pend                                                                                                    | ing Cases                                                                                                    | Counsel Wise Cases (Top 10)                                                                                                    |                                                                                                    |                                                                                                    |                                                                                                    |                                                                                              |                                                           |
| Subject<br>→CADEMIC MATTERS<br>>CASES AGAINST<br>CONVENTENT AND TO                                                                                       | No.<br>of<br>Cases<br>0                                                                                                | Counsel         No. of Cases           PR S TIWARI         1292           >SAIBAL KR BOSE         1202           >H S GAUTAM         1104           Padycoate name         1028           AV SINGH         1011                                                                                                    | Decided Case<br>527<br>1<br>454<br>65<br>402                                                                                              | es Cases Won<br>91<br>0<br>129<br>8                                                                                                    | Upcoming Cases Department ADMIN CONTENT DEVELOPMENT DEVELOPMENT                                                                                                    | No. of Cases<br>0<br>0                                                                       |                                                           |

Three different kinds of dashboards are there for effective monitoring of cases.

### 1. My Court Cases:

### **New Entry**

| → C (③ Not secure   limbs.gov.in/CourtCases/newE | ntry                                       |                                                               |                                 | ୟ 🛧 🗞 🔕                                                     |
|--------------------------------------------------|--------------------------------------------|---------------------------------------------------------------|---------------------------------|-------------------------------------------------------------|
|                                                  | Legal Information Manag<br>Ministry of Law | gement & Briefing System<br>& Justice, Deptt of Legal Affairs | (LIMBS) V-II                    | UT THE ATEN                                                 |
| Dashboard 👻 My Court Cases 🌱 Upd                 | ation * MIS Reports * Case with CNR        | Add Progress Add Advocate/Judges Transfe                      | er of Cases  AMRCD  Arbitration | Search Advices<br>'EAM Welcomes : KUMAR GAURAV : : I naguti |
|                                                  |                                            | Case Details                                                  |                                 |                                                             |
| Select Court                                     | Select Court                               | Please Select                                                 | Please Select                   | *                                                           |
| CNR Number                                       | Please Enter 16 digit CNR No               |                                                               |                                 |                                                             |
| Case No                                          |                                            | Case Date                                                     |                                 |                                                             |
| Registration Number/year                         | 2222/2001                                  | Registration Date                                             |                                 |                                                             |
| Case Category                                    | Please Select                              | y Sub Category                                                |                                 |                                                             |
| Financial Implication                            | Please Select                              | y Diary No                                                    |                                 |                                                             |
| Party Type                                       | * Petitiner © Respondent                   |                                                               |                                 |                                                             |
| Petitioner                                       |                                            | Petitioner Advocate                                           |                                 |                                                             |
| Respondent                                       |                                            | Respondent Advocate                                           |                                 |                                                             |
|                                                  | Peti                                       | lioner Extra Party                                            |                                 | Add More                                                    |

Select Court: Select appropriate court name from the drop down list.  $\star$ 

★ CNR Number: Enter 16 digit unique CNR Number as mentioned in e-Courts website (for district court cases only).

★ Case No: Enter case no. Only digits are allowed. Special characters and alphabets are not allowed.

 $\star$  Case Date: Select date of filing from the calendar.

★ Registration Number/Year: Enter registration number/year as mentioned in e-Courts website (for district court cases only).

★ Registration Date: Enter registration date as mentioned in e-Courts website (for district court cases only).

★ Case Category and Sub Category: Select appropriate case category and sub category from the drop down list.

★ Financial Implication: Select appropriate financial implication from the drop down list.

★ Diary No: Enter correct diary no.

★ Part Type: Select correct part type (either Petitioner or Respondent)

★ Petitioner: Enter petitioner name. It accepts alphabets, numbers and special characters.

★ Petitioner Advocate: Enter petitioner advocate name.

★ Respondent: Enter respondent name. It accepts alphabets, numbers and special characters.

★ Respondent Advocate: Enter respondent advocate name.

★ Under Act(s): Enter act name.

 $\star$  Under Section(s): Enter section number.

 $\star$  Brief History: Enter brief history of the case. It accepts alphabets, numbers and special characters.

★ Concerned Officer Name: Enter concerned officer name. It accepts only alphabets.

★ Concerned Officer Mobile Number: Enter concerned officer mobile number. Only 10 digit numbers are allowed.

★ Case Hearing: Enter correct case hearing details.

Business date is last hearing date and Hearing date is the next hearing date.

 $\star$  Save: Press Save button to save the details of the case.

★ A 6 digit LIMBS number will be generated automatically.

### **Enter Proceedings**

Click on My Court Cases -> Enter Proceedings to enter details of last hearing.

|                   |                            | Legal Info                                                                         | ormation Ministry                                 | Manag<br>y of Law   | gement<br>& Justice             | & Brief<br>e, Deptt o               | fing System (L<br>f Legal Affairs                                               | ₋IMBS) V-II         | एता कदम स्वाय | भारत<br>छता की ओर            |
|-------------------|----------------------------|------------------------------------------------------------------------------------|---------------------------------------------------|---------------------|---------------------------------|-------------------------------------|---------------------------------------------------------------------------------|---------------------|---------------|------------------------------|
| shboar            | rd 🔻 My Cou                | irt Cases 🔹 Updation 🝷                                                             | MIS Reports 🔻                                     | Case wit            | h CNR Ad                        | d Progress                          | Add Advocate/Judges                                                             | Transfer of Cases 🝷 | AMRCD -       | Arbitration                  |
| arch              | Advices                    |                                                                                    |                                                   |                     |                                 |                                     |                                                                                 |                     |               |                              |
|                   |                            |                                                                                    |                                                   |                     |                                 |                                     |                                                                                 | Welo                | omes : KUMAR  | GAURAV -::LC                 |
| -                 |                            |                                                                                    |                                                   |                     |                                 |                                     |                                                                                 |                     |               |                              |
|                   | Limbs                      |                                                                                    | Date of                                           | Case                |                                 |                                     |                                                                                 |                     |               |                              |
| S.No.             | Number                     | Court Name                                                                         | Hearing                                           | No                  | Case_Date                       | Case Title                          | Case Category                                                                   |                     |               | Action                       |
| <b>S.No.</b><br>1 | Number<br>656648           | Court Name<br>HIGH COURT (AIZAWL<br>BENCH)<br>ASSAM                                | Hearing<br>2020-03-02                             | No<br>4445          | Case_Date<br>03-02-2020         | Case Title<br>cfghn Vs<br>fgn       | Case Category<br>MISCELLANEOUS<br>MISCELLANEOUS                                 |                     |               | Action<br>Proceed            |
| <b>S.No.</b><br>1 | Number<br>656648<br>656651 | Court Name<br>HIGH COURT (AIZAWL<br>BENCH)<br>ASSAM<br>HIGH COURT (PATNA)<br>BIHAR | Hearing           2020-03-02           2020-02-20 | No<br>4445<br>cadfa | Case_Date 03-02-2020 25-02-2020 | Case Title<br>cfghn Vs<br>fgn<br>Vs | Case Category MISCELLANEOUS MISCELLANEOUS CIVIL MATTERS CODE FOR CIVIL PROCEDUR | RE                  |               | Action<br>Proceed<br>Proceed |

Click on Proceed button of the particular case in which last hearing details is to be entered.

| <u> </u>              |                                                              |                                  |                 |               |          |                             |
|-----------------------|--------------------------------------------------------------|----------------------------------|-----------------|---------------|----------|-----------------------------|
|                       | Case Proceeding                                              |                                  |                 |               | ×        | ्लाक आहत<br>भारत            |
| Dashboard - My Co     | Deaprtment                                                   | IMPLEMENTATION                   | Case No         | 4445          |          | RCD - Arbitration -         |
| Search Advices        | Court                                                        | HIGH COURT ASSAM AIZAWL<br>BENCH | Date of Hearing | 2020-03-02    |          |                             |
|                       | Case Title                                                   | cfghn VS fgn                     | Name of Counsel |               |          | : KUMAR GAURAV 👻 : :LOGCUJT |
|                       | Subject                                                      | null                             | Case Category   | MISCELLANEOUS |          |                             |
| Limbs<br>S.No. Number | Officer/Advocate Attended the<br>Hearing                     |                                  |                 |               |          | Action                      |
| 1. 656648             | Whethere the Counsel<br>appeared in the court<br>Proceedings | ● Yes ○ No                       |                 |               |          | Proceed                     |
| 2 656651              |                                                              |                                  |                 |               |          | Proceed                     |
| 3 656650              |                                                              |                                  |                 |               | .11      | Proceed                     |
|                       | Purpose of Hearing                                           |                                  |                 |               |          | 1wo                         |
|                       | Last Business date of Hearing                                |                                  |                 |               |          |                             |
| Type here to search   | Q Ei                                                         | 🚍 🔺 🐖                            |                 |               | а<br>в А | ∧ ⊄× ENG 11:13              |

Enter all last hearing details and click on Submit button to save the details.

### **Compliance Entry**

List of cases entered from respective user's account will be visible. Users can update the status of the case, can upload any document and can see details of the case.

|               |                | Legal Inf                      | ormatio<br><sup>Mir</sup> | on Mana<br>histry of La | ngement &<br>w & Justice, | k Briefing<br>Deptt of Leg | g System (LIMBS) V-I<br>gal Affairs                                                                          | स्वाख्य भारत<br>एक फरम स्वाइना की ओर           |
|---------------|----------------|--------------------------------|---------------------------|-------------------------|---------------------------|----------------------------|----------------------------------------------------------------------------------------------------|------------------------------------------------|
| shboard       | - My Cou       | urt Cases 🔹 Updation 🝷         | MIS Repo                  | ts ▼ Case v             | with CNR Add F            | Progress Add               | Advocate/Judges Transfer of Cases                                                                            | AMRCD      Arbitration                         |
| arch          | Advices        |                                |                           |                         |                           |                            |                                                                                                    |                                                |
|               |                |                                |                           |                         |                           |                            | · · · · · · · · · · · · · · · · · · ·                                                                        | Welcomes : KUMAR GAURAV 🔻 : :LOGC              |
|               |                |                                |                           |                         |                           |                            |                                                                                                    |                                                |
| <b>10W</b> 10 | v entrie       | s Search:                      |                           |                         |                           |                            |                                                                                                    |                                                |
| S.No.         | Limbs<br>No \$ | Court Name                     | Case No 🗘                 | Case_Date               | Last Date of<br>Hearing ♦ | Case Title 🗘               | Case Category                                                                                                | <b>♦</b> Action <b>♦</b>                       |
| 1             | 656651         | HIGH COURT (PATNA)<br>BIHAR    | cadfa                     | 25-02-2020              | 20-02-2020                | Vs                         | CIVIL MATTERS<br>CODE FOR CIVIL PROCEDURE                                                                    | Update Status<br>Upload Document<br>Details    |
| 2             | 656650         | SUPREME COURT (Delhi)<br>DELHI | dasd                      | 18-02-2020              | 25-02-2020                | ss <mark>Vs</mark> sa      | CASES AGAINST GOVERNMENT AND IT<br>AGENCIES<br>CASES BETWEEN TWO DEPARTMENT (<br>STATE OR BETWEEN TWO STATES | TS Update Status<br>Upload Document<br>Details |
| 3             | 656648         | HIGH COURT (AIZAWL             | 4445                      | 03-02-2020              | 02-03-2020                | cfghn Vs fgn               | MISCELLANEOUS                                                                                                | Update Status                                  |
|               |                |                                |                           |                         |                           |                            |                                                                                                    |                                                |

### • Update Status

Users can update the status of any case by clicking on Update Status link.

|                   | Logal             | Information    | Managon         | nont 8. Br     | iofing S     | vetom (LL   | MBC/// II  | Cares HIER                  |
|-------------------|-------------------|----------------|-----------------|----------------|--------------|-------------|------------|-----------------------------|
|                   | Update St         | atus           |                 |                |              |             | ×          | एक कदम खाछता की ओर          |
|                   | io                |                |                 |                |              |             |            | RCD - Arbitration -         |
|                   |                   |                | ENTER DE        | TAILS OF ST    | ATUS         |             |            |                             |
|                   | STATUS TYPE       |                | ENTERDE         |                | 1105         |             |            | : KUMAR GAURAV 👻 : : KOGOUT |
|                   | Please Sele       | ect            |                 | ~              |              |             |            |                             |
| Show 10 ventr     | ie STATUS DATE    |                |                 |                |              |             |            |                             |
| Limbs<br>S.No. No | Please Sele       | ect            |                 | ~              |              |             |            | ction \$                    |
| 1 656651          | Save              |                |                 |                |              |             |            | Jodate Status               |
|                   |                   |                |                 |                |              |             |            | Ipload Document             |
|                   |                   |                | DET             | AILS OF STATUS |              |             |            | Details                     |
| 2 656650          | STATUS TYPE       | STATUS HEADRER | STATUS DETAILS  | STATUS DATE    | DATE TYPE    | STAKEHOLDER | UPDATED ON | Jpdate Status               |
|                   |                   |                |                 |                |              |             |            | Jpload Document             |
|                   |                   |                |                 |                |              |             |            | Details                     |
| 3 656648          | HIGH COURT (AIZAW | /L 4445 0      | 3-02-2020 02-03 | -2020 cfghr    | n Vs fgn MIS | SCELLANEOUS | _          | Update Status               |
| O Type here to s  | earch             | Q 🗄 📄          | 📦 🚾             |                |              |             |            | へ d× ENG 11:22              |

### • Upload Document

Users can upload any number of documents concerning to the case by clicking on Upload Document link.

|                                          | Upload Documents                                                         | ×                                                                                                    | एवछ आरत                                              |
|------------------------------------------|--------------------------------------------------------------------------|----------------------------------------------------------------------------------------------------|------------------------------------------------------|
| Dashboard - My Co<br>Search Advices      | Select Group Create MY OWN Groups Nil                                    | Select Document (File Size Less Than or Equal to 100 MB) Browse No file selected. Allowed Extensions Are - DOCDOCXXLSXLSX.PDF | RCD • Arbitration •                                  |
|                                          | Document No.:                                                            | Doucment Date                                                                                                    | : KUMAR GAURAV - : : : : : : : : : : : : : : : : : : |
| Show 10 ventrie<br>S.No. Limbs +<br>No + | Only alphabets, numbers are allowed.(Only 50 words allowed) Main Heading | Sub Heading                                                                                                    | action 🔶                                             |
| 1 656651                                 | Subject                                                                  | Only alphabets, numbers are allowed.(Only 50 words allowed)                                                                   | Jpdate Status<br>Jpload Document<br>Details          |
| 2 656650                                 | Alphabets,numbers and Special Characters like (.), (.), () , (/) are     | only allowed.(Only 250 characters are allowed in this field.)                                                                 | Jpdate Status<br>Jpload Document<br>Details          |
| 3 656648                                 |                                                                          |                                                                                                    | Jpdate Status<br>∧ ⊈× ENG 17.02.2020 ♥               |

### • Details

Users May Check the Details of cases.

|       | атарияна и мус | Court Cases ~      | Print                   |                                          |                            |                          |                         | ×         | Arbi    | ्रत्या भारत<br>एक त्रदस दायवना की ओर<br>tration र Search |        |
|-------|----------------|--------------------|-------------------------|------------------------------------------|----------------------------|--------------------------|-------------------------|-----------|---------|----------------------------------------------------------|--------|
|       |                |                    | Case Detai              | ls                                       |                            |                          |                         |           | Volcom  |                                                          |        |
|       |                |                    | Court Name              | HIGH COURT-CHHATTISGARH-BILASPU          | R Case No                  | E                        | 212                     |           | Verconn | S. RUMAN SAUNAY                                          |        |
| how 1 | 0 🗸 entr       | ries Search:       | Ministry                | LIMBS TEAM                               | Departme                   | nt IV                    | PLEMENTATION            |           |         |                                                          |        |
|       | Limbs          |                    | System Date             | 2020-03-17                               | Case Date                  | 2                        | 019-02-12               |           |         |                                                          |        |
| S.No. | No. "          | Court Name         | Case Category           | WRIT PETITIONS                           | Case Sub (                 | Category U               | NDER ARTICLE 226        |           |         | Action                                                   |        |
| 1     | 662015         | CHHATTIS           | Petioner Name           |                                          | Responde                   | nt Name S                | tate of Chhattisgarh ar | nd Others |         | Update Status                                            | eta la |
| 2     | 661835         | DISTRICT A         | Case Header             | ONGOING                                  | Case Statu                 | is O                     | NGOING                  |           |         | Undete Status                                            |        |
|       |                | COURT (TIS         | Litigation Stage        | Litigation                               | Financial S                | Status                   | ull                     |           |         | Uplosd Document De                                       | staile |
|       | 656648         | HIGH COUF          | Brief History           |                                          |                            |                          |                         |           |         | Update Status                                            |        |
|       |                | BENCH)<br>ASSAM    | List of Hea             | ring                                     |                            |                          |                         |           |         | Upload Document De                                       | stolia |
| Ļ     | 656651         | HIGH COUL<br>BIHAR | DATE OF LAST<br>HEARING | OFFICER/ADVOCATE ATTENDED THE<br>HEARING | DETAILS OF LAST<br>HEARING | STAKEHOLDER              | 2                       | UPDATED   |         | Update Status<br>Upload Document Dr                      | chaile |
|       | 656650         | SUPREME            | null                    | null                                     |                            | LIMBS TEAM<br>7053694741 | KUMAR GAURAV            | null      |         | Updete Status                                            |        |
|       |                |                    |                         |                                          |                            |                          |                         |           |         | Upload Document De                                       | talia  |
|       | 653960         | CIVIL COUF         |                         |                                          |                            |                          |                         |           |         | Update Status                                            |        |

### **Advices for Cases:**

Users may seek advice from Department of Legal Affairs.

| 5                 | Legai informatio<br>Mi                    | nistry of Law & Justice, Deptt of Legal Affairs       | of Law & Justice, Deptt of Legal Affairs |                     |  |  |  |  |  |  |
|-------------------|-------------------------------------------|-------------------------------------------------------|------------------------------------------|---------------------|--|--|--|--|--|--|
| Dashboard -       | My Court Cases + Updation + MIS Reports + | Case with CNR Add Progress Add Advocate/Judges Transf | fer of Cases - AMRCD - Arbitrati         | on • Search Advices |  |  |  |  |  |  |
|                   |                                           |                                                       |                                          | Welcomes : KUMAR G  |  |  |  |  |  |  |
|                   |                                           | MARK CASES FOR ADVICE                                 |                                          |                     |  |  |  |  |  |  |
| Show 10 ¢ entries |                                           |                                                       |                                          | Search:             |  |  |  |  |  |  |
| LIMBS ID 1        | CASE CATEGORY                             | PETITIONER VS RESPONDENT                              | TL CASE DATE                             | FOR ADVICE          |  |  |  |  |  |  |
| 602848            | AD-HOC                                    | petituoner name <b>VS</b> respondant                  | 08-08-2019                               | SEEK ADVICE         |  |  |  |  |  |  |
| 562442            | AD-HOC APPOINTMENT                        | Test <b>VS</b> Test                                   | 05-08-2019                               | SEEK ADVICE         |  |  |  |  |  |  |
| 600766            | CONDITION OF SERVICE                      | peitioner VS respondant                               | 05-08-2019                               | SEEK ADVICE         |  |  |  |  |  |  |
| 551461            | AD-HOC APPOINTMENT                        | TEst <b>VS</b> Test                                   | 04-08-2019                               | SEEK ADVICE         |  |  |  |  |  |  |
| 605439            | ENCROACHMENT                              | T <b>VS</b> T                                         | 01-08-2019                               | SEEK ADVICE         |  |  |  |  |  |  |
| 596329            | ELECTRICITY CLAIMS                        | petitioner <b>VS</b> respondant                       | 26-07-2019                               | SEEK ADVICE         |  |  |  |  |  |  |
| 595733            | RESERVATION IN SERVICE                    | 1 ram 2 <b>VS</b> respondant name                     | 25-07-2019                               | SEEK ADVICE         |  |  |  |  |  |  |
| 597128            | COMPENSATION                              | petitioner name <b>VS</b> respondant                  | 24-07-2019                               | SEEK ADVICE         |  |  |  |  |  |  |
| 562434            | AD-HOC APPOINTMENT                        | Test <b>VS</b> Teat                                   | 05-07-2019                               | SEEK ADVICE         |  |  |  |  |  |  |
| 500101            | AD-HOC ARROINTMENT                        | Test VS 0412154833                                    | 02-07-2019                               |                     |  |  |  |  |  |  |

### **Cause List:**

Users may check upcoming next ten days hearing details.

|       | NOT NOT      |                        |                                        | Legal Information Management & Briefing System (LIMBS) V-II<br>Ministry of Law & Justice, Deptt of Legal Affairs |               |                          |              |                     |                      |         |                                  | ्राप्त (सरह)<br>साम काम्य राग्यता की जेर |  |  |
|-------|--------------|------------------------|----------------------------------------|----------------------------------------------------------------------------------------------------|---------------|--------------------------|--------------|---------------------|----------------------|---------|----------------------------------|------------------------------------------|--|--|
|       |              | Dashboard *            | My Court Cases *                       | Updation *                                                                                                    | MIS Reports 🔹 | Case with CNR            | Add Progress | Add Advocate/Judges | Transfer of Cases 🝷  | AMRCD - | Arbitration * S                  | sarch Advices                            |  |  |
|       |              |                        | Enter Proceedings     Compliance Enter |                                                                                                    |               |                          |              |                     |                      |         |                                  | Welcomes, KUMAR GAURAY *.15000           |  |  |
| S.No. | Limbs Number | Court Nam              | Advices for Cases                      |                                                                                                    | D             | ate of Hearing           | Case No      | Case_Date           | Case Title           |         | Case Category                    |                                          |  |  |
| 1     | 653961       | CIVIL COUR<br>UTTARAKH | Cause List<br>AND                      |                                                                                                    | 20            | 020- <mark>0</mark> 3-19 | 9999         | 03-02-2020          | kk Vs aa             |         | WRIT PETITIONS<br>AGAINST JUDGEN | ENT/ORDER PASSED BY THE HC               |  |  |
| 2     | 661835       | DISTRICT A<br>DELHI    | ND SESSION COURT (TIS H                | IAZARI)                                                                                                    | 20            | 020- <mark>0</mark> 3-24 | 5656         | 02-03-2020          | petitioner Vs repond | lent    | CIVIL MATTERS<br>PUBLIC PREMISES | ACT                                      |  |  |
| 3     | 413736       | TRIBUNALS<br>CENTRAL A | (NEW DELHI)<br>DMINISTRATIVE TRIBUNAL  |                                                                                                    | 20            | 020-03-19                | 459135/2018  | 19-06-2018          | petitioner Vs respon | dent    | SERVICE MATTERS                  | 3                                        |  |  |
| _     |              | -                      |                                        |                                                                                                    |               |                          |              |                     |                      |         |                                  |                                          |  |  |

Copyright © 2014-2019. All rights reserved.

### 2.Updation

### Case List:

Users can edit the details of the case entered from New Entry page.

|                                                       | Legal Information Management & Briefing System (LIMBS) V-II<br>Ministry of Law & Justice, Deptt of Legal Affairs |               |               |                |                     |                     |                |                      |  |  |  |  |
|-------------------------------------------------------|----------------------------------------------------------------------------------------------------|---------------|---------------|----------------|---------------------|---------------------|----------------|----------------------|--|--|--|--|
| Dashboard • My Court Cases •<br>Search Advices        | Updation - M                                                                                                    | IIS Reports 🔻 | Case with CNR | Add Progress   | Add Advocate/Judges | Transfer of Cases 🔻 | AMRCD -        | Arbitration 👻        |  |  |  |  |
| and the second second                                 |                                                                                                    |               |               |                |                     | Welco               | omes : KUMAR ( | Gaurav ▼ : :[00001   |  |  |  |  |
| Show 10 entries Search:<br>S.No. Limbs<br>No Court Na | <b>\$</b>                                                                                                    | Case No 🗘     | Case_Date     | Last Date of 🛔 | Case Title          | tegory              |                | Action <sup>\$</sup> |  |  |  |  |

| 1 | 656651 | HIGH COURT (PATNA)<br>BIHAR           | cadfa | 25-02-2020 | 20-02-2020 | Vs                        | CIVIL MATTERS<br>CODE FOR CIVIL PROCEDURE                                                                   | Edit |
|---|--------|---------------------------------------|-------|------------|------------|---------------------------|----------------------------------------------------------------------------------------------------|------|
| 2 | 656650 | SUPREME COURT (Delhi)<br>DELHI        | dasd  | 18-02-2020 | 25-02-2020 | ss <mark>Vs</mark> sa     | CASES AGAINST GOVERNMENT AND ITS AGENCIES<br>CASES BETWEEN TWO DEPARTMENT OF STATE OR<br>BETWEEN TWO STATES | Edit |
| 3 | 656648 | HIGH COURT (AIZAWL<br>BENCH)<br>ASSAM | 4445  | 03-02-2020 | 02-03-2020 | cfghn <mark>Vs</mark> fgn | MISCELLANEOUS<br>MISCELLANEOUS                                                                              | Edit |

### Update case with CNR

|                     |                       | Legal Ir                      | nformation<br><sub>Minist</sub> | Manag<br>ry of Law | ement &<br>& Justice, | System (LIMBS) V-II<br>Il Affairs | रवाफ जारत<br>एक करम स्टाफरता की ओर                       |                      |  |
|---------------------|-----------------------|-------------------------------|---------------------------------|--------------------|-----------------------|-----------------------------------|----------------------------------------------------------|----------------------|--|
| Dashboard<br>Search | d 👻 My Coi<br>Advices | urt Cases • Updation          |                                 | Case with (        | CNR Add Pr            | rogress Add Adv                   | vocate/Judges Transfer of Cases ▼ AN<br>Welcon           | MRCD ▼ Arbitration ▼ |  |
| S.No.               | Limbs No.             | Court Name                    | Date of Hearing                 | Case No            | Case_Date             | Case Title                        | Case Category                                            | Action               |  |
| 1                   | 651522                | HIGH COURT (PATNA)<br>BIHAR   |                                 | 2345/2020          | 07-02-2020            | Abcd Vs xyz                       | ACADEMIC MATTERS<br>ADMISSION ENGINEERING/MEDICAL/OTHERS | A322342354534363     |  |
| 2                   | 649856                | CIVIL COURT (DHUBRI)<br>ASSAM |                                 | sadsatest          | 11-02-2020            | dsfsd <mark>Vs</mark> adsfdf      | COMPANY LAW MATTERS<br>IDRAI ACT                         | 2132143532432532     |  |
| -                   |                       |                               |                                 | Copyright          | © 2014-2019. /        | All rights reserved.              |                                                          |                      |  |

### **Update Proceedings:**

Users may update / modify details which is entered in "Enter Proceedings".

|        |                          |                                                  | Le                                                                                                    | gal Infor                         | एएएए) (माटर)<br>एक एदन स्वासता की और |                                        |                                                                                                    |                                               |
|--------|--------------------------|--------------------------------------------------|----------------------------------------------------------------------------------------------------|-----------------------------------|--------------------------------------|----------------------------------------|----------------------------------------------------------------------------------------------------|-----------------------------------------------|
|        |                          | Dashboard • My Court Cases •                     | Updation<br>+Case List<br>+Update Case<br>+Update Provide Provide Pr | MIS Reportance with CNR roceeding | rts * Case with CNR                  | Add Progress Add Advocate/Judge        | es Transfer of Causes * AMIRCD * Arbitration * Search /                                                  | dvices<br>Welcomes : KUMAR GAURAV + : :   URA |
| Show 1 | entries                  | Search:                                          | Case No. A                                                                                                    | Case Date A                       | Last Date of Hearing                 | Case Tille                             | Casa Calasony                                                                                            | Action &                                      |
| 1      | 662015                   | HIGH COURT (BILASPUR)<br>CHHATTISGARH            | 1212                                                                                                    | 12-02-2019                        | 01-01-1970                           | aa Vs State of Chhattisgarh and Others | WRIT PETITIONS<br>UNDER ARTICLE 226                                                                      | Edit                                          |
| 2      | 661835                   | DISTRICT AND SESSION COURT (TIS HAZARI)<br>DELHI | 5656                                                                                                    | 02-03-2020                        | 24-03-2020                           | petitioner Vs repondent                | CIVIL MATTERS<br>PUBLIC PREMISES ACT                                                                     | Edit                                          |
| 3      | 656648                   | HIGH COURT (AIZAWL BENCH)<br>ASSAM               | 4445                                                                                                    | 03-02-2020                        | 02-03-2020                           | cfghn <mark>Vs</mark> fgn              | MISCELLANEOUS                                                                                            | Edit                                          |
| 4      | 656651                   | HIGH COURT (PATNA)<br>BIHAR                      | cadfa                                                                                                    | 25-02-2020                        | 20-02-2020                           | Vs                                     | CIVIL MATTERS<br>CODE FOR CIVIL PROCEDURE                                                                | Edit                                          |
| 5      | 656650                   | SUPREME COURT (Delhi)<br>DELHI                   | dasd                                                                                                    | 18-02-2020                        | 25-02-2020                           | ss Vs sa                               | CASES AGAINST GOVERNMENT AND ITS AGENCIES<br>CASES BETWEEN TWO DEPARTMENT OF STATE OR BETWEEN TWO STATES | Edit                                          |
| 6      | 653960                   | CIVIL COURT (HARIDWAR)<br>UTTARAKHAND            | 1986                                                                                                    | 07-01-2020                        | 01-01-1970                           | kan Vs ash                             | WRIT PETITIONS<br>AGAINST JUDGEMENT/ORDER PASSED BY THE HC                                               | Edit                                          |
| 7      | 653961                   | CIVIL COURT (DEHRADUN)<br>UTTARAKHAND            | 9999                                                                                                    | 03-02-2020                        | 19-03-2020                           | kk Vs aa                               | WRIT PETITIONS<br>AGAINST JUDGEMENT/ORDER PASSED BY THE HC                                               | Edit                                          |
| 8      | 651476                   | DISTRICT AND SESSION COURT (DWARKA)<br>DELHI     | 5555                                                                                                    | 04-02-2020                        | 01-01-1970                           | testing 1 Vs testing 2                 | CIVIL MATTERS<br>CODE FOR CIVIL PROCEDURE                                                                | Edit                                          |
| 9      | 651522                   | HIGH COURT (PATNA)<br>BIHAR                      | 2345/2020                                                                                                    | 07-02-2020                        | 01-01-1970                           | Abod <mark>Vs</mark> xyz               | ACADEMIC MATTERS<br>ADMISSION ENGINEERING/MEDICAL/OTHERS                                                 | Edit                                          |
| 10     | e50157<br>purtCases/upad | HIGH COLIRT (SHILLONG)<br>teProceedinglist       | 10012                                                                                                    | 03-02-2020                        | 01-01-1970                           | a Vs b                                 | PIL MATTERS                                                                                              | Edit                                          |

# 3.Important Cases (for Nodal Officers):

| Legal Info                                                                      | Legal Information Management & Briefing System (LIMBS) V-II<br>Ministry of Law & Justice, Deptt of Legal Affairs |                 |              |                               |                                                          |  |  |  |  |  |  |  |  |  |  |
|---------------------------------------------------------------------------------|----------------------------------------------------------------------------------------------------|-----------------|--------------|-------------------------------|----------------------------------------------------------|--|--|--|--|--|--|--|--|--|--|
| Dashboard • My Court Cases • Updation •<br>AMRCD • Arbitration • Search Advices | Important Cases ▼ MIS Reports ▼<br>Mark as Important Cases<br>Important Cases List                               | Case with CNR A | Add Progress | Add Advocate/Judges<br>Welcom | Transfer of Cases ▼<br>es : K GINKHAN THANG ▼ :::1068117 |  |  |  |  |  |  |  |  |  |  |
|                                                                                 |                                                                                                    |                 |              |                               |                                                          |  |  |  |  |  |  |  |  |  |  |
|                                                                                 |                                                                                                    |                 |              |                               |                                                          |  |  |  |  |  |  |  |  |  |  |
|                                                                                 |                                                                                                    |                 |              |                               |                                                          |  |  |  |  |  |  |  |  |  |  |
| imbs.gov.in/dashboard/index≠                                                    |                                                                                                    |                 |              |                               |                                                          |  |  |  |  |  |  |  |  |  |  |

### Mark as Important Cases

Nodal Officers can mark any case as Important and can also unmark already marked important cases.

| France and                    | Legal Information Management & Briefing System (LIMBS) V-II<br>Ministry of Law & Justice, Deptt of Legal Affairs |                                                 |              |                        |                              |                                                                                                    |                                                                     |              |  |  |  |  |  |  |
|-------------------------------|----------------------------------------------------------------------------------------------------|-------------------------------------------------|--------------|------------------------|------------------------------|----------------------------------------------------------------------------------------------------|---------------------------------------------------------------------|--------------|--|--|--|--|--|--|
| Dashboard - I<br>AMRCD - Arbi | y Court Cases - Updation -<br>ation - Search Advices                                                             | Important Case<br>Users                         | es 👻 MIS Re  | eports <del>+</del> Ca | se with CNR                  | Add Progress Add Advocate/                                                                                     | Uudges Transfer of Cases                                            |              |  |  |  |  |  |  |
| Show 10 v                     | ntries Search:                                                                                                   |                                                 |              |                        |                              |                                                                                                    | Welcomes : K GINKHAN THA                                            | NG ▼::LOGOLI |  |  |  |  |  |  |
| ▲ Limi<br>S.No. No            | : \$ 4<br>Ministry/Department                                                                                    | ¢<br>Court Name                                 | ¢<br>Case No | ¢<br>Case_Date         | Last Date<br>of ∳<br>Hearing | ¢<br>Case Title                                                                                                | ¢<br>Case Category                                                  | \$<br>Action |  |  |  |  |  |  |
| 1 4056                        | HOME AFFAIRS / POLICE-II<br>DIVISION                                                                             | HIGH COURT<br>(AMARAVATHI)<br>ANDHRA<br>PRADESH | 29037/2014   | 23-09-2014             | 01-01-1970                   | CONSTABLE NAYAYANA VS<br>1)DG/CISF 2) IG/CISF SS<br>CHENNAI 3) COMMANDANT<br>VPT VIZAG                         | SERVICE MATTERS<br>OTHER MAJOR<br>PENALTIES                         | Mark         |  |  |  |  |  |  |
| 2 4058.                       | 6 HOME AFFAIRS / POLICE-II<br>DIVISION                                                                           | HIGH COURT<br>(MADRAS)<br>TAMIL NADU            | 27230/2014   | 07-03-2015             | 01-01-1970                   | ASP REDDY Vs 1)UOI 2) The<br>Director General 3) The<br>Deputy Inspector General 4)<br>The Group Commandant 5) | SERVICE MATTERS<br>REMOVAL/DISMISSAL<br>/TERMINATION<br>/COMPULSORY | Mark         |  |  |  |  |  |  |

### **Important Cases List**

This page contains all the cases which is marked as Important.

| Email: In     | box (459)                              | × Automatically generated PDF from × 🚊 Limbs Da                                                                 | ishboard ×                                           | Request Detail of Shastri         | Park Data 🕞 🗙                     | +                          |                                                                        | - <b>o</b>                                           |
|---------------|----------------------------------------|----------------------------------------------------------------------------------------------------|------------------------------------------------------|-----------------------------------|-----------------------------------|----------------------------|------------------------------------------------------------------------|------------------------------------------------------|
| ·) →          | C' û                                   | 👽 🔏 🗝 limbs.gov.in/courtCases/importan                                                                          | itCaseMarkedList                                     |                                   |                                   |                            | 80% ···· 🖂 🏠                                                           | ⊻ III\ 🗉 🛎                                           |
|               |                                        | Legal I                                                                                                    | nformation M<br>Ministry                             | lanagement &<br>of Law & Justice, | <b>k Briefing</b><br>Deptt of Leg | g System (I<br>gal Affairs | LIMBS) V-II                                                            | एक कदाम हटावहरता की मोट                              |
|               | Dash                                   | poard • My Court Cases • Updation • Important Cases •<br>•Mark as Important<br>•Important<br>•Important Cases L | MIS Reports * Cai<br>: Cases<br>.ist                 | se with CNR Add Progr             | ess Add Advo                      | ocate/Judges Tri           | ansfer of Cases • AMRCD • Arbitration • Search /                       | idvices Users<br>icomes : K GINKHAN THANG - : : CGMU |
| Show<br>S.No. | 10 <mark>ventrie</mark><br>Limbs<br>No | s Search:<br>Ministry/Department                                                                                | Court Name                                           | Case No 1                         | ¢ Case_Date <sup>©</sup>          | Last Date of<br>Hearing    | Case Title                                                             | ¢ Case Category ¢                                    |
| 1             | 555840                                 | AGRICULTURE AND FARMERS WELFARE / AGRICULTURE,<br>COOPERATION AND FARMERS WELFARE                               | SUPREME COURT<br>(Delhi)<br>DELHI                    | 1267/2019                         | 18-02-2019                        | 01-01-1970                 | Adarsh Credit Cooperative Society Ltd. Vs Union of India and another   | SPECIAL LEAVE PETITION<br>SLP CIVIL                  |
| 2             | 171346                                 | COMMUNICATION TELECOMMUNICATION / ACCESS SERVICES WING                                                          | SUPREME COURT<br>(Dethi)<br>DELHI                    | 2230/2017                         | 30-11-2016                        | 01-01-1970                 | Aircel Limited Vs Union Of India                                       | SPECIAL LEAVE PETITION<br>SLP CIVIL                  |
| 3             | 649167                                 | COMMERCE AND INDUSTRY / DGFT                                                                                    | HIGH COURT<br>(CALCUTTA)<br>WEST BENGAL              | 21269w of 2019                    | 30-12-2019                        | 01-01-1970                 | Usha Martin Vs UOI                                                     | CIVIL MATTERS<br>CODE FOR CIVIL PROCEDURE            |
| 4             | 602848                                 | LIMBS TEAM / IMPLEMENTATION                                                                                     | HIGH COURT<br>(RANCHI)<br>JHARKHAND                  | 851247                            | 08-08-2019                        | 05-08-2019                 | petituoner name <mark>Vs</mark> respondant                             | LABOUR MATTERS<br>AD-HOC                             |
| 5             | 591726                                 | DEFENCE / DEPT OF DEFENCE                                                                                       | TRIBUNALS (NEW<br>DELHI)<br>ARMED FORCES<br>TRIBUNAL | 841/2019                          | 20-05-2019                        | 01-01-1970                 | VICE ADMIRAL BIMAL KUMAR VERMA VS UOI CNS ACC VICE<br>ADMIRAL KB SINGH | SERVICE MATTERS<br>RECRUITMENT/APPOINTMENT           |
| 6             | 591972                                 | DEFENCE / DEPT OF DEFENCE                                                                                       | HIGH COURT (DELHI)<br>DELHI                          | 14075/2018                        | 24-12-2018                        | 20-08-2019                 | CMDE VIRENDER KUMAR Vs The Secretary Ministry of Defence               | SERVICE MATTERS<br>PROMOTION                         |
| 7             | 584355                                 | DEFENCE / DEPT OF DEFENCE                                                                                       | HIGH COURT<br>(MADRAS)<br>TAMIL NADU                 | 16116/2019                        | 13-06-2019                        | 15-08-2019                 | Comdt JG Sanjay D Patil Vs Defence Secretary MoD DG ICG                | WRIT PETITIONS<br>UNDER ARTICLE 226                  |

### 4. MIS Reports

### Status wise Summary

Users may check his /her Status wise summary by selecting department and user, Court as well as Ministry wise.

|                | 2                      |        | Legal I                   | nfo <b>r</b> m | nation Mana<br>Ministry of Lav |                 | ्रामा (सहत)<br>एक स्वर सावान में ओर |                  |                      |           |                    |                  |   |
|----------------|------------------------|--------|---------------------------|----------------|--------------------------------|-----------------|-------------------------------------|------------------|----------------------|-----------|--------------------|------------------|---|
| Dashboard 🝷    | My Court Case          | •      | Updation • MIS            | Reports *      | Case with CNR                  | Add Progress    | Add Advocate/Judg                   | es Transfer of ( | Cases <b>*</b> AM    | RCD - Arl | bitration -        | Search           |   |
| Advices        | T                      |        |                           |                |                                |                 | <i>.</i>                            |                  |                      | We        | lcomes : KUMAI     | R GAURAV →::U    |   |
| STATUS WISE SU | MMARY OF COL           | JRTCA  | SES                       |                |                                |                 |                                     |                  |                      |           |                    |                  |   |
| TEST 1         | 8                      | ) [    | SELECT                    | *              | GO                             |                 |                                     |                  |                      |           |                    |                  |   |
|                | SUMMARY <sup>®</sup> M | INISTE | SELECT                    | ^              |                                |                 |                                     |                  |                      |           |                    |                  |   |
| MINISTRY       |                        | АРР    | JOGENDER PAL MEEN<br>AAAA |                | ed/pronounced                  | DISPOSED<br>OFF |                                     | EXECUTION +      | ONGOING <sup>‡</sup> | OTHERS    | REVIEW<br>PETITION | ¢ GRAND<br>TOTAL | ¢ |
| LIMBS TEAM     | 0                      | 1      | RTRY                      | ~              |                                | 0               | 0                                   | 0                | 1                    | 0         | 0                  | 2                |   |
|                | 5                      |        | PERFORMANCE               | 0              |                                | 0               | 0                                   | 0                | 1                    | 0         | 0                  | 2                |   |

### Category wise Summary

Users may check his /her Category wise summary by selecting department and user, Court as well as Ministry wise.

|                        | Legal Information<br>Ministr |                       |                    |                |                                     |                                                                  | Management & Briefing System (LIMBS) V-II<br>y of Law & Justice, Deptt of Legal Affairs |                     |         |                |                          |  |  |
|------------------------|------------------------------|-----------------------|--------------------|----------------|-------------------------------------|------------------------------------------------------------------|-----------------------------------------------------------------------------------------|---------------------|---------|----------------|--------------------------|--|--|
| Dashboard 🔻<br>Advices | My Court Ca                  | ises 🔻 Updatio        | n <b>*</b> MIS Rej | ports = (      | ase with CN                         | R Add Progress                                                   | Add Advocate/Judges                                                                     | Transfer of Cases 🔻 | AMRCD 👻 | Arbitration -  | Search                   |  |  |
| CATEGORY WIS           | ESUMMARY                     |                       | _                  | _              |                                     |                                                                  |                                                                                         |                     | _       | Welcomes : KUI | MAR GAURAV +::LOGOUT     |  |  |
|                        | E SUMMARY                    | ) MINISTRY WISE SI    | JMMARY             |                | V SE                                | ECT                                                              |                                                                                         |                     |         | ~              | GO                       |  |  |
|                        |                              |                       |                    |                | AJA<br>AWA<br>SPR<br>RAU<br>AJA     | Y PATHAK<br>ADHESH JHA<br>IHA<br>NAQ SINGH<br>Y GUPTA            |                                                                                         |                     |         |                |                          |  |  |
| MINISTRY               | SERVICE<br>MATTERS           | COMMERCIAL<br>MATTERS | LABOUR<br>MATTERS  | PIL<br>MATTER: | KUM<br>MON<br>TES<br>C RAH<br>S JOG | IAR GAURAV<br>IIKA KAUSHIK<br>TING<br>UL GARG<br>ENDER PAL MEENA |                                                                                         |                     |         | IN<br>RS       | Y<br>ACADEMIC<br>MATTERS |  |  |
| LIMBS TEAM             | 18                           | 3                     | 2                  | 0              | 0 AKA                               | IAM SINGH<br>NKSHA GUPTA                                         |                                                                                         |                     |         |                | 2 1                      |  |  |
| TOTAL                  | 18                           | 3                     | 2                  | 0              | 0 NAV                               | DEEP                                                             |                                                                                         |                     |         |                | 2                        |  |  |
| <                      |                              |                       |                    | <u></u>        | NAV<br>SON<br>him<br>PRO            | DEEP<br>II JOHARI<br>anshu<br>NAB                                |                                                                                         |                     |         | ·              | 5                        |  |  |

### Financial wise Summary

Users may check his /her Financial wise summary by selecting department and user, Court as well as Ministry wise.

| Legal Information Management & Briefing System (LIMBS) V-II<br>Ministry of Law & Justice, Deptt of Legal Affairs       Image: Comparison of Comparison of Compari |                          | म) (मारत)<br>(म ठावसा की ओर |                  |                      |                              |                                     |                                     |
|----------------------------------------------------------------------------------------------------|--------------------------|-----------------------------|------------------|----------------------|------------------------------|-------------------------------------|-------------------------------------|
| Dashboard * My Court Cases *<br>Advices                                                                                                    | Updation * MIS Reports 1 | Case with CNR               | Add Progress     | Add Advocate/Jud     | ges Transfer of Cases 🔻      | AMRCD • Arbitration<br>Welcomes : K | • Search<br>UMAR GAURAV •:: 1000001 |
|                                                                                                    | IARY OF COURT CASES      |                             |                  | SELECT               |                              |                                     | 60                                  |
| ADMIN                                                                                                    |                          |                             | L                | JELLON               |                              |                                     |                                     |
| TEST 1<br>DEVELOPMENT                                                                                                    |                          | D 20 LAKH                   | BETWEEN 20 LA    | KH TO 2 CRORES       | BETWEEN 2 CRORE TO 100 CRORE | GREATER THAN 100 CR                 | RES Grand Total                     |
| IMPLEMENTATION                                                                                                    |                          | ~                           | 0                |                      | 0                            | 0                                   | 25                                  |
|                                                                                                    |                          | Соругі                      | ght © 2014-2019. | All rights reserved. |                              |                                     |                                     |

### Court wise Summary

Users may check his /her Court wise summary by selecting department and user, Court as well as Ministry wise.

|                       |             |                  | Leg               | al Inform     | ation Mana<br>Ministry of La        | agement<br>w & Justic | t & Briefing System (LIMBS) V<br>e, Deptt of Legal Affairs | -11         | ्राष्ट्र<br>एक कदन राज्यना की अ |                     |
|-----------------------|-------------|------------------|-------------------|---------------|-------------------------------------|-----------------------|------------------------------------------------------------|-------------|---------------------------------|---------------------|
| ∂ashboard ▼<br>dvices | My Court Ca | ses * Up         | dation 🔻          | MIS Reports 🝷 | Case with CNR                       | Add Progres           | a Add Advocate/Judges Transfer of Cases *                  | AMRCD + Arb | itration   Sear                 | ch<br>RAV +::100001 |
| OURT WISE S           | SUMMARY     |                  |                   |               | •                                   |                       | SELECT                                                     |             |                                 | GO                  |
| MINISTRY              | Supreme \$  | HIGH \$<br>COURT | CIVIL \$<br>COURT | CONSUMER (    | DISTRICT AND<br>SESSION \$<br>COURT | FAMILY \$             | SELECT<br>Test<br>AJAY PATHAK                              |             | INTERNATIONAL (                 | Grand \$            |
| LIMBS TEAM            | 0           | 0                | 0<br>0            | 0             | 0                                   | 0                     | AWADHESH JHA<br>SPRIHA                                     |             | 0                               | 1                   |

### **Total Report**

### Users may check Total Reports of his /her cases.

|                        | 5              | Le            | egal Inforn   | nation Mana<br>Ministry of Lav | agement &<br>w & Justice, | & Briefir<br>Deptt of L | ng System (Li<br>egal Affairs | IMBS) V    | -11             | ्रताचा (साहत<br>एक कदा व्यापका जी ओर                   |
|------------------------|----------------|---------------|---------------|--------------------------------|---------------------------|-------------------------|-------------------------------|------------|-----------------|--------------------------------------------------------|
| Dashboard 🝷<br>Advices | My Court Cases | • Updation •  | MIS Reports 🔹 | Case with CNR                  | Add Progress              | Add Advoca              | ste/Judges Transfer           | of Cases 👻 | AMRCD - Ari     | bitration * Search<br>loomes : KUMAR GAURAV *:: JOBEAN |
| MINISTRY               | Total Users 🗳  | Total Cases 🕴 | Draft Cases 🕴 | Exception Cases \$             | SC Cases 🛊                | HC Gases                | Tribunal Cases 🗍              | Others \$  | Cases ≻ 5 Years | Cases more than 100 CR                                 |
| LIMBS TEAM             | 9              | 32            | 9             | 2                              | 8                         | 7                       | 8                             | 9          | 3               | 0                                                      |
| Showing 1 to 1 o       | of1entries     |               |               |                                |                           |                         |                               |            |                 |                                                        |

### **Disposed** /Archive:

Users may check his /her disposed off or Archive cases list.

|         |            |                             | Lega                                    | l Inform                                                                                              | ation M                                    | anagement &<br>of Law & Justice, | & Briefing System (LIM<br>Deptt of Legal Affairs | BS) V-II                                                    | एतक स्वय स्वाइत की और           |
|---------|------------|-----------------------------|-----------------------------------------|----------------------------------------------------------------------------------------------------|--------------------------------------------|----------------------------------|--------------------------------------------------|-------------------------------------------------------------|---------------------------------|
|         |            | Dashboard 🔹 My Cou          | irt Cases - Updation -                  | MIS Reports 🔻                                                                                         | Case with                                  | CNR Add Progress                 | Add Advocate/Judges Transfer of Case             | es • AMRCD • Arbitration • Search                           | Advices                         |
| iow 10  | entries    | Search:                     |                                         | <ul> <li>Status wise S</li> <li>Category wis</li> <li>Financial wis</li> <li>Court wise Su</li> </ul> | ummary<br>e Summary<br>e Summary<br>ummary |                                  |                                                  |                                                             | Welcomes : KUMAR GAURAV - : : ӣ |
| S.No. * | Limbs No 💠 | Ministry/Department 🗳       | Court Name 🗳                            | ►Total Report                                                                                         | ÷                                          | Last Date of Hearing \$          | Case Title                                       | ¢ Case Category ¢                                           |                                 |
|         | 656580     | LIMBS TEAM / IMPLEMENTATION | CIVIL COURT (GAYA)<br>BIHAR             | Member List                                                                                           | hive                                       | 11-03-2020                       | kanchan <mark>Vs</mark> rkkaul                   | WRIT PETITIONS<br>WRIT PETITIONS(CIVIL)                     |                                 |
|         | 658485     | LIMBS TEAM / IMPLEMENTATION | SUPREME COURT (Delhi)<br>DELHI          | Haised Bill                                                                                           | 0470372020                                 | 02-03-2020                       | ALOK Vs Alok2                                    | APPEAL<br>CIVIL                                             |                                 |
|         | 658073     | LIMBS TEAM / IMPLEMENTATION | SUPREME COURT (Delhi)<br>DELHI          | 55555                                                                                                 | 20-02-2020                                 | 04-03-2020                       | ı k <mark>Vs</mark> ki                           | LABOUR MATTERS<br>RETRENCHMENT                              |                                 |
|         | 656883     | LIMBS TEAM / IMPLEMENTATION | REVENUE COURTS<br>(SAMASTIPUR)<br>BIHAR | 4209                                                                                                  | 01-01-2020                                 | 20-02-2020                       | kanchan Vs alok                                  | WRIT PETITIONS<br>WRIT PETITIONS(CIVIL)                     |                                 |
|         | 653959     | LIMBS TEAM / IMPLEMENTATION | CIVIL COURT (DEHRADUN)<br>UTTARAKHAND   | 1986                                                                                                  | 09-01-2020                                 | 06-02-2020                       | kanchan <mark>Vs</mark> ashish                   |                                                             |                                 |
|         | 650092     | LIMBS TEAM / IMPLEMENTATION | HIGH COURT (KOHIMA<br>BENCH)<br>ASSAM   | 5555                                                                                                  | 01-01-1970                                 | 01-01-1970                       | kk Vs nn                                         | CIVIL MATTERS<br>PUBLIC PREMISES ACT                        |                                 |
|         | 354590     | LIMBS TEAM / IMPLEMENTATION | HIGH COURT (DELHI)<br>DELHI             | test ji                                                                                               | 13-02-2018                                 | 01-01-1970                       | gfdg dfdg fdgd test <mark>Vs</mark> testing      | CRIMINAL MATTERS<br>TERRORIST AND DISRUPTIVE ACTIVITIES ACT |                                 |
|         | 344071     | LIMBS TEAM / IMPLEMENTATION | SUPREME COURT (Delhi)<br>DELHI          | test01/2016                                                                                           | 05-01-2016                                 | 26-02-2020                       | Test Vs test                                     | SERVICE MATTERS<br>PROMOTION                                |                                 |
| u in la | 354593     | LIMBS TEAM / IMPLEMENTATION | FAMILY COURT<br>(BANGLORE)              | gh44/uytu45                                                                                           | 12-02-2018                                 | 17-01-2018                       | bcvbcbcbc bc Vs c cbvvc bcvb c test              | COMPENSATION MATTERS<br>TELEPHONE CLAIMS                    |                                 |

### **Member List**

Users may check list of all the registered users of his / her ministry as well as department wise by choosing department from drop down list and click on GO button.

|                              |                         | Leg          | al Information<br>Ministr                                                                                                    | Management &<br>y of Law & Justice, D | Briefing Sysl<br>eptt of Legal Affa | tem (LIMBS) \<br><sup>airs</sup> | /-11                      | (तराव)<br>(तराव)<br>एव जटन तरावसा में जोर           |
|------------------------------|-------------------------|--------------|----------------------------------------------------------------------------------------------------|---------------------------------------|-------------------------------------|----------------------------------|---------------------------|-----------------------------------------------------|
| Dad<br>USER LIST<br>SELECT   | hboard - My Court Case: | • Updation • | MIS Reports Case w<br>Status wise Summary<br>Financial wise Summary<br>Financial wise Summary<br>Foott wise Summary<br>Total Report<br>Disposed/Archive<br>Member List<br>Disposed/Brite | th ONR Add Progress #                 | dd Advocate/Judges                  | Transfer of Cases *              | AMRCD • Avbitration • See | urch Advices<br>Welcomes : KUMAR GAURAV + : :<br>GO |
| NAME                         | MOBILE                  | ¢ EMAIL      | PRaised Bill                                                                                                    | DESIGNATION                           | + MINISTRY                          | + DEPARTMENT                     | \$ SUB DEPARTMENT         | FUNCTIONAL DEPARTMENT                               |
| АААА                         | 9811787878              | NULL         |                                                                                                    | Administrative Officer                | LIMBS TEAM                          | TEST 1                           |                           |                                                     |
| AARTIR                       | 7860911906              | NULL         | 2                                                                                                    | λE                                    | LIMBS TEAM                          | IMPLEMENTATION                   | TEST1                     | LEGAL                                               |
| AARTI RATHOUR                | 9670410777              | NULL         | 3                                                                                                    | Senior Programmer                     | LIMBS TEAM                          | IMPLEMENTATION                   | TEST1                     | LEGAL                                               |
| AJAY GUPTA                   | 8800120012              | NULL         | 1                                                                                                    | JS                                    | LIMBS TEAM                          | DEVELOPMENT                      |                           |                                                     |
| AJAY PATHAK                  | 7428410415              | NULL         | 1                                                                                                    | Deputy Controller                     | LIMBS TEAM                          | DEVELOPMENT                      |                           |                                                     |
| AKANKSHA GUPTA               | 9999999999              | NULL         | 1                                                                                                    | MINISTER                              | LIMBS TEAM                          | DEVELOPMENT                      |                           |                                                     |
| AKSHA                        | 9685744542              | NULL         |                                                                                                    | Accountant                            | LIMBS TEAM                          | IMPLEMENTATION                   | TEST1                     | LEGAL                                               |
| ANIL JAIN                    | 8178497787              | NULL         | 1                                                                                                    | Addl DC                               | LIMBS TEAM                          | IMPLEMENTATION                   | TEST1                     | LEGAL                                               |
| AWADHESH JHA                 | 9910964627              | NULL         |                                                                                                    | others                                | LIMBS TEAM                          | DEVELOPMENT                      |                           |                                                     |
| BHARATKUMAR PATANI           | 7228030601              | NULL         | 1                                                                                                    | Reader                                | LIMBS TEAM                          | ADMIN                            |                           |                                                     |
| DHIRAJ BIDHURI               | 9873912605              | NULL         |                                                                                                    | Advocate                              | LIMBS TEAM                          | IMPLEMENTATION                   | TEST1                     | LEGAL                                               |
| GAURAV                       | 7291066828              | NULL         | 1                                                                                                    | Director                              | LIMBS TEAM                          | IMPLEMENTATION                   | TEST2                     | LEGAL                                               |
| us.gov.in/users/useractivity |                         |              |                                                                                                    |                                       |                                     |                                  |                           |                                                     |

### **Raised Bill**

Users may see list of raised bill by advocates.

|       |                                    | Lega                                                       | al Informati<br><sup>Mi</sup>                                     | on Man<br>nistry of L | agement &<br>aw & Justice, [ | Briefing                        | <b>g System</b><br>gal Affairs | (LIMBS) V-                      | 11                 |                              | UNI INC.      |
|-------|------------------------------------|------------------------------------------------------------|-------------------------------------------------------------------|-----------------------|------------------------------|---------------------------------|--------------------------------|---------------------------------|--------------------|------------------------------|---------------|
|       | Dashboard                          | <ul> <li>My Court Cases</li> <li>Updation</li> </ul>       | MIS Reports -                                                     | Case with CNR         | Add Progress                 | Add Advocate/J                  | udges Transf                   | erofCases - AM                  | IRCD - Arbitration | - Search A                   | Idvices       |
|       |                                    |                                                            | Status wise Summ     Category wise Sum     Financial wise Sum     | ary<br>nmary          |                              |                                 |                                |                                 |                    | 17 - L                       | Welcome       |
| S.No. | Court Name                         | Ministry[Department][Case Number][LIMB                     | Court wise Summa                                                  | iry ner               | Respondent                   | Brief Histoy                    | Advocate                       | Concerned Officer               | Case Status        | Uploaded by                  | Raised Bill   |
| 1     | SUPREME COURT-Delhi                | LIMBS TEAM<br>IMPLEMENTATION<br>256X/2016<br>121130        | Total Report     Disposed/Archive     Member List     Raised Bill | er Nar                | e Respondent Name            | Brief History                   | Monika                         | Concerned Officer<br>9888888888 | CLOSED FOR ARCHIVE | MONIKA KAUSHIK<br>8510042202 | 1<br>RS.10000 |
| 2     | TRIBUNALS-MUMBAI                   | LIMBS TEAM<br>IMPLEMENTATION<br>Excise 100/2017<br>496987  |                                                                   | Ram Kumar             | 1 Finance 2UOI               | Related to<br>excise<br>matters | A Basheer                      | Spriha US<br>9654456919         | CLOSED FOR ARCHIVE | KUMAR GAURAV<br>7053694741   | 0<br>RS.      |
| 3     | TRIBUNALS-NEW DELHI                | LIMBS TEAM<br>IMPLEMENTATION<br>WP 2665teat/2018<br>502475 |                                                                   | petitioner            | respondent                   | brief history                   | Monika                         | Spriha Director<br>999999999    | CLOSED FOR ARCHIVE | KUMAR GAURAV<br>7053694741   | 0<br>RS.      |
| 4     | DISTRICT AND SESSION COURT-BARDOLI | LIMBS TEAM<br>TEST 1<br>79815 test<br>499642               |                                                                   | Ipshita               | GOI AND UOI                  | Test                            | Monika                         | Kirti<br>8375808462             | HEARING            | TANYA<br>8375840588          | 0<br>RS.      |
| 5     | SUPREME COURT-Delhi                | LIMBS TEAM<br>DEVELOPMENT<br>case69                        |                                                                   | jkj                   | jkjk                         | fg                              | advocate name                  | jhgjh<br>985555555              | NULL               | himanshu<br>9310564613       | 0<br>RS.      |

### 5. Case with CNR

Users can search the details of any case with the help of CNR number.

|            |                  |            |                  |                            |                                       | 100                 |                                      |               |                 |                  |
|------------|------------------|------------|------------------|----------------------------|---------------------------------------|---------------------|--------------------------------------|---------------|-----------------|------------------|
|            | ŝ                | Legal      | Informatio<br>Mi | on Manag<br>inistry of Lav | <b>gement &amp;</b><br>v & Justice, E | Briefing Syst       | t <b>em (LIMBS)</b><br><sup>rs</sup> | V-II          |                 | आहर)             |
| ashboard * | My Court Cases 🝷 | Updation * | MIS Reports 🝷    | Case with CNR              | Add Progress                          | Add Advocate/Judges | Transfer of Cases 🔻                  | AMRCD -       | Arbitration •   | Search           |
| avices     |                  |            |                  |                            |                                       |                     | Ministry                             | of LIMBS TEAM | Welcomes : KUMA | R GAURAV :: Loge |
|            |                  |            | Sea              | arch By-                   |                                       |                     |                                      |               | _               |                  |
|            |                  |            | 3                |                            |                                       | Search              |                                      |               |                 |                  |
|            |                  |            | CR               | IN NO                      |                                       |                     |                                      |               |                 |                  |
|            |                  |            |                  |                            |                                       |                     |                                      |               |                 |                  |
|            |                  |            |                  |                            |                                       |                     |                                      |               |                 |                  |
|            |                  |            |                  |                            |                                       |                     |                                      |               |                 |                  |
|            |                  |            |                  |                            |                                       |                     |                                      |               |                 |                  |
|            |                  |            |                  |                            |                                       |                     |                                      |               |                 |                  |
|            |                  |            |                  |                            |                                       |                     |                                      |               |                 |                  |
|            |                  |            |                  |                            |                                       |                     |                                      |               |                 |                  |
|            |                  |            |                  |                            |                                       |                     |                                      |               |                 |                  |
|            |                  |            |                  |                            |                                       |                     |                                      |               |                 |                  |

### 6. Add Progress:

Users can give remarks to any case by clicking of "ADD" button.

|       |          |                                                          | Legal Info          | rmation N<br>Ministry | lanagem<br>of Law & Ju | ent & Briefing System<br>Istice, Deptt of Legal Affairs | (LIMBS) V-II                                                                                             | अगरत<br>1 की ओर      |
|-------|----------|----------------------------------------------------------|---------------------|-----------------------|------------------------|---------------------------------------------------------|----------------------------------------------------------------------------------------------------|----------------------|
|       |          | Dashboard - My Court Cases -                             | Updation - MIS Repo | orts * Case with      | h CNR Add Pr           | ogress Add Advocate/Judges Transfe                      | r of Cases • AMRCD • Arbitration • Search Advices<br>Welcomes : K                                        | UMAR GAURAV - : : ID |
|       | L er     |                                                          |                     |                       |                        | Lonw                                                    |                                                                                                    |                      |
| S.No. | Limbs No | Court Name                                               | Date of Hearing     | Case No               | Case_Date              | Case Title                                              | Case Category                                                                                            | Action               |
| 1     | 413736   | TRIBUNALS (NEW DELHI)<br>CENTRAL ADMINISTRATIVE TRIBUNAL | 2020-03-19          | 459135/2018           | 19-06-2018             | petitioner Vs respondent                                | SERVICE MATTERS<br>PROMOTION                                                                             | Add                  |
| 2     | 650157   | HIGH COURT (SHILLONG)<br>MEGHALAYA                       |                     | 10012                 | 03-02-2020             | a Vs b                                                  | PIL MATTERS<br>PROTECTION OF FOREST                                                                      | Add                  |
| 3     | 651476   | DISTRICT AND SESSION COURT (DWARKA)<br>DELHI             |                     | 5555                  | 04-02-2020             | testing 1 Vs testing 2                                  | CIVIL MATTERS<br>CODE FOR CIVIL PROCEDURE                                                                | Add                  |
| 4     | 656651   | HIGH COURT (PATNA)<br>BIHAR                              | 2020-02-20          | cadfa                 | 25-02-2020             | Va                                                      | CIVIL MATTERS<br>CODE FOR CIVIL PROCEDURE                                                                | Add                  |
| 5     | 661835   | DISTRICT AND SESSION COURT (TIS HAZARI)<br>DELHI         | 2020-03-24          | 5656                  | 02-03-2020             | petitioner Vs repondent                                 | CIVIL MATTERS<br>PUBLIC PREMISES ACT                                                                     | Add                  |
| 6     | 649856   | CIVIL COURT (DHUBRI)<br>ASSAM                            |                     | sadsatest             | 11-02-2020             | dsfad Va adafdf                                         | COMPANY LAW MATTERS<br>IDRAI ACT                                                                         | Add                  |
| 7     | 651522   | HIGH COURT (PATNA)<br>BIHAR                              |                     | 2345/2020             | 07-02-2020             | Abod Vs xyz                                             | ACADEMIC MATTERS<br>ADMISSION ENGINEERING/MEDICAL/OTHERS                                                 | Add                  |
| 8     | 656650   | SUPREME COURT (Delhi)<br>DELHI                           | 2020-02-25          | dasd                  | 18-02-2020             | as Ve sa                                                | CASES AGAINST GOVERNMENT AND ITS AGENCIES<br>CASES BETWEEN TWO DEPARTMENT OF STATE OR BETWEEN TWO STATES | Add                  |
| 9     | 662015   | HIGH COURT (BILASPUR)<br>CHHATTISGARH                    |                     | 1212                  | 12-02-2019             | aa Vs State of Chhattisgarh and Others                  | WRIT PETITIONS<br>UNDER ARTICLE 226                                                                      | Add                  |
| 10    | 653960   | CIVIL COURT (HARIDWAR)<br>UTTARAKHAND                    |                     | 1986                  | 07-01-2020             | kan Vs ash                                              | WRIT PETITIONS<br>AGAINST JUDGEMENT/ORDER PASSED BY THE HC                                               | Add                  |

**7.** <u>Add Advocate/Judge</u>: Users may mention the details of the Judge, Petitioner Advocate name and mobile number (if available).

|                  | Leg                                                           | al Informati<br><sup>Mir</sup> | on Manag<br>histry of Law | gement &<br>& Justice, D | Briefing System<br>eptt of Legal Affairs | n (LIMBS) V-II                                           | भारत<br>मी ओर |
|------------------|---------------------------------------------------------------|--------------------------------|---------------------------|--------------------------|------------------------------------------|----------------------------------------------------------|---------------|
| shboarc<br>vices | I ▼ My Court Cases ▼ Updation ▼                               | MIS Reports *                  | Case with CNR             | Add Progress             | Add Advocate/Judges                      | Transfer of Cases      AMRCD     Arbitration             | Search        |
|                  |                                                               |                                |                           |                          |                                          | Ministry of LIMBS TEAM Welcomes : KUMAR                  | GAURAV ::Log  |
| S.No.            | Court Name                                                    | Date of Hearing                | Case No                   | Case_Date                | Case Title                               | Case Category                                            | Action        |
| 1                | TRIBUNALS (NEW DELHI)<br>CENTRAL ADMINISTRATIVE TRIBUNAL      | 2020-03-19                     | 459135/2018               | 19-06-2018               | petitioner Vs respondent                 | SERVICE MATTERS<br>PROMOTION                             | Add           |
| 2                | HIGH COURT (RAIPUR)<br>CHHATTISGARH                           |                                | 763985/2018               | 04-09-2018               |                                          | SERVICE MATTERS<br>PROMOTION                             | Add           |
| 3                | HIGH COURT (SHILLONG)<br>MEGHALAYA                            |                                | 10012                     | 03-02-2020               | e Vs b                                   | PIL MATTERS<br>PROTECTION OF FOREST                      | Add           |
| 4                | HIGH COURT (KOHIMA BENCH)<br>ASSAM                            |                                | 5555                      | 01-01-1970               | kk Va nn                                 | CIVIL MATTERS<br>PUBLIC PREMISES ACT                     | Add           |
| 5                | DISTRICT AND SESSION COURT (DWARKA)<br>DELHI                  |                                | 5555                      | 04-02-2020               | testing 1 Vs testing 2                   | CIVIL MATTERS<br>CODE FOR CIVIL PROCEDURE                | Add           |
| 8                | MAGISTRATE COURT (BANGALORE)<br>CHIEF METROPOLITAN MAGISTRATE | 2018-04-04                     | MA /12756/098             | 15-02-2018               | EPFO training Vs trtrt fgf gfg           | LAND MATTERS<br>URBAN LAND CEILING                       | Add           |
| 7                | CIVIL COURT (DHUBRI)<br>ASSAM                                 |                                | sadsatest                 | 11-02-2020               | dsfsd Vs edsfdf                          | COMPANY LAW MATTERS<br>IDRAI ACT                         | Add           |
| 8                | HIGH COURT (PATNA)<br>BIHAR                                   |                                | 2345/2020                 | 07-02-2020               | Abod Vs xyz                              | ACADEMIC MATTERS<br>ADMISSION ENGINEERING/MEDICAL/OTHERS | Add           |

### 8. Transfer of Cases:

### **Transfer Cases Within/ Other Ministry**

Users may transfer his/her cases to any user (registered LIMBS user of his/her ministry). User also have provision to Pull Back cases.

|        |                  | Legal Info                   | ormatio<br><sub>Mini</sub> | n Manageme<br>stry of Law & Ju | ent & Bi<br>stice, Dep | riefing System<br>tt of Legal Affairs                    | (LIMBS) V-II                          | रत्ताछ (मारत)<br>एक कदम खावझा की ओर |
|--------|------------------|------------------------------|----------------------------|--------------------------------|------------------------|----------------------------------------------------------|---------------------------------------|-------------------------------------|
| shboar | d <del>-</del> M | y Court Cases 🔹 Updation 🝷   | MIS Reports                | s ▼ Case with CNR              | Add Progre             | ss Add Advocate/Judge:                                   | s Transfer of Cases ▼                 | AMRCD • Arbitration •               |
| arcn   | Advices          |                              |                            |                                |                        |                                                          | Welco                                 | omes : KUMAR GAURAV 👻 : : LOK       |
|        |                  |                              |                            |                                |                        |                                                          |                                       |                                     |
| S.No.  | Limbs<br>No      | Court Name                   | Date of<br>Hearing         | Case No                        | Case_Date              | Case Title                                               | Case Category                         | Action                              |
| 1      | 332916           | HIGH COURT (DELHI)<br>DELHI  | 2017-12-04                 | 10012/2017                     | 04-12-2013             | gaurav kumar Vs aarti                                    | SERVICE MATTERS<br>AD-HOC APPOINTMENT | Transfer                            |
| 2      | 333624           | CIVIL COURT (SAKET)<br>DELHI | 2018-06-07                 | 10203/1012                     | 01-12-2009             | amit kumar <mark>Vs</mark> saurabh<br>singh gaurav kumar | SERVICE MATTERS<br>AD-HOC APPOINTMENT | Transfer                            |
| 3      | 333688           | HIGH COURT (DELHI)<br>DELHI  | 2017-12-22                 | 12365/2008                     | 02-12-2009             | Atul Singh <mark>Vs</mark> Amit Mishra                   | SERVICE MATTERS<br>AD-HOC APPOINTMENT | Transfer                            |
| 4      | 334856           | HIGH COURT (DELHI)<br>DELHI  |                            | 100/2014                       | 08-12-2010             | amit singh <mark>Vs</mark> anuj mishra                   | SERVICE MATTERS<br>AD-HOC APPOINTMENT | Transfer                            |
|        |                  |                              |                            |                                |                        |                                                          |                                       |                                     |

### 9. <u>AMRCD</u>

### **Entry of Disputes Referred**

Users need to enter cases concerning two government bodies.

| Dashboard • My Court Cases • Updation • MIS Repo | vrts • Case with CNR Add Progress Add Advo         | ocate/Judges Transfer of Cases • AMRCD • Arbitration<br>Entry of Disputes Referent<br>Welco Statement of Disputes Not R<br>Statement of Disputes Not R |
|--------------------------------------------------|----------------------------------------------------|----------------------------------------------------------------------------------------------------|
|                                                  |                                                    | otatement of pippates                                                                                                    |
| Claimant                                         | Entry of Disputes Referred For Resolution Under AM | RCDPlease Select Y                                                                                                    |
| Respondent<br>Nature of Dispute in Brief         | Respondent Minist                                  | tryPlease Select 👻                                                                                                    |
| Statue @Danding                                  | Operided Exter CND No (In C                        | are Droceet                                                                                                    |

### Statement of Disputes Referred

| )ashboar | rd <del>-</del> M | y Court Cases 🝷 Upda         | ation <del>-</del> | MIS Reports          | - Case wit | h CNR Add              | Progress                          | Add Advoca | ate/Judges | Transfer o           | of Cases 🝷            | AMRCD                      | - Arbitra            | ition <del>-</del>    |
|----------|-------------------|------------------------------|--------------------|----------------------|------------|------------------------|-----------------------------------|------------|------------|----------------------|-----------------------|----------------------------|----------------------|-----------------------|
| earch    | Advices           |                              |                    |                      |            |                        |                                   |            |            |                      |                       |                            |                      |                       |
|          |                   |                              |                    |                      |            |                        |                                   | Y.         |            |                      | Welcor                | mes : KUN                  | IAR GAURAV           | ·::LOGC               |
|          |                   |                              |                    |                      |            |                        |                                   |            |            |                      |                       |                            |                      |                       |
|          |                   | State                        | ement              | of Dis               | putes R    | eferred                | for Res                           | solutic    | on Und     | der AMI              | RCD                   |                            |                      |                       |
|          |                   |                              | Name of Pa         | arties               |            |                        |                                   | Status     |            | Time taken i         | n resolution- T       | TER I                      | Time taken i         | in resolu<br>Fapplica |
| S.No.    | AMRCD<br>No.      | Name of Ministry/Dept.       | Claimant           | Claimant<br>Ministry | Respondent | Respondent<br>Ministry | Nature of<br>disputes<br>in Brief | Pending    | Decided    | Date of<br>Reference | Date of<br>Resolution | Total<br>no.<br>of<br>days | Date of<br>Reference | Date o<br>Resoli      |
| 1        | 1                 | LIMBS<br>TEAM/IMPLEMENTATION | dasadas            |                      | sadsa      |                        | sadas                             | Pending    |            | 27-02-2020           | 17-02-2020            | 32                         | 26-02-2020           | 25-02-                |
| 2        | 2                 | LIMBS<br>TEAM/IMPLEMENTATION | dsfsd              |                      | dsfs       |                        | dsfdsf                            | Pending    |            | 04-02-2020           | 11-02-2020            | 324                        | 25-02-2020           | 18-02-                |
| 3        | 3                 | LIMBS<br>TEAM/IMPLEMENTATION | rewrer             |                      | ewrewr     |                        | srewrew                           | Pending    |            | 26-02-2020           | 18-02-2020            | 3242                       | 19-02-2020           | 17-02-                |
| 4        | 4                 | LIMBS                        | fdfad              |                      | vdxv       |                        | VCXV                              | Pending    |            | 20-02-2020           | 18-02-2020            | 213                        | 19-02-2020           | 24-02-                |

### **Entry of Disputes Not Referred**

| 163°                   | L                                                     | egal Information Man<br>Ministry of La                                      | gal Information Management & Briefing System (LIMBS) V-II<br>Ministry of Law & Justice, Deptt of Legal Affairs |                             |                            |  |  |  |  |
|------------------------|-------------------------------------------------------|-----------------------------------------------------------------------------|----------------------------------------------------------------------------------------------------|-----------------------------|----------------------------|--|--|--|--|
| Dashboard *<br>Advices | My Court Cases * Updation                             | <ul> <li>MIS Reports          <ul> <li>Case with CNR</li> </ul> </li> </ul> | Add Progress Add Advocate/Judges                                                                               | Transfer of Cases • AMRCD • | Arbitration - Search       |  |  |  |  |
|                        |                                                       | Entry of Disput                                                             | es Not Referred For Resolution Under AMR                                                                       | 20                          | Welcomes: NUMAR GAURAY *:: |  |  |  |  |
|                        | Claimant                                              |                                                                             | Claimant Ministry                                                                                              | Please Select               | ×                          |  |  |  |  |
|                        | Respondent                                            |                                                                             | Respondent Ministry                                                                                            | Please Select               | ~                          |  |  |  |  |
|                        | Nature of Dispute in Brief                            |                                                                             |                                                                                                    |                             |                            |  |  |  |  |
|                        | Enter CNR No (In Case Proceed<br>Litigation & Forum ) | for Please Enter 16 digit CNR                                               | No                                                                                                    |                             |                            |  |  |  |  |
|                        |                                                       |                                                                             | Save                                                                                                    |                             |                            |  |  |  |  |
|                        |                                                       | Соругі                                                                      | ght @ 2014-2019. All rights reserved.                                                                          |                             |                            |  |  |  |  |

### Statement of Disputes Not Referred

|                             |                          | Legal                                                                                                  | Informatio<br>Min                                   | on Managen<br>istry of Law & Ju          | nent & Brie<br>ustice, Deptt                                            | efing System<br>of Legal Affairs | (LIMBS) V-II                                                                                                    | ्राप्ता (साहत)<br>एक बदस दलकारा की ओर                       |
|-----------------------------|--------------------------|----------------------------------------------------------------------------------------------------|-----------------------------------------------------|------------------------------------------|-------------------------------------------------------------------------|----------------------------------|----------------------------------------------------------------------------------------------------|-------------------------------------------------------------|
| ashboar                     | d 🔻 My Cou               | rt Cases <b>*</b> Updation <b>*</b> MI                                                                 | IS Reports ▼ Ca                                     | ase with CNR Add P                       | rogress Add A                                                           | dvocate/Judges Tra               | nsfer of Cases * AMRCD *                                                                                                    | Arbitration - Search                                        |
| ovices                      |                          |                                                                                                    |                                                     |                                          |                                                                         |                                  |                                                                                                    | Welcomes : KUMAR GAURAV - : : 106                           |
|                             |                          |                                                                                                    |                                                     |                                          |                                                                         |                                  |                                                                                                    |                                                             |
|                             |                          |                                                                                                    |                                                     | 16 0                                     |                                                                         |                                  |                                                                                                    |                                                             |
|                             |                          | Statement of Disp                                                                                      | outes <mark>R</mark> efe                            | rred for Reso                            | olution Un                                                              | der AMRCD B                      | But Pending in Liti                                                                                                    | gation                                                      |
| S.No.                       | AMRCD No.                | Statement of Disp                                                                                      | outes Refei                                         | rred for Resc<br>Na<br>Claimant Ministry | Diution Un<br>me of Parfies<br>Respondent                               | der AMRCD E                      | But Pending in Liti                                                                                                    | gation<br>Forum before which pending                        |
| 5.No.                       | AMRCD No.                | Statement of Disp<br>Name of Ministry/Dept.<br>LIMBS TEAM/IMPLEMENTATION                               | Caimant<br>hgyyyygy                                 | rred for Resc<br>Nar                     | Diution Un<br>me of Parties<br>Respondent<br>kjhjihil                   | der AMRCD E                      | Sut Pending in Liti                                                                                                    | gation<br>Forum before which pending                        |
| S.No.<br>1                  | AMRCD No.<br>1           | Statement of Disp<br>Menne of Ministry/Dept.<br>LIMBS TEAM/IMPLEMENTATION<br>LIMBS TEAM/IMPLEMENTATION | Claimant<br>PEYYYYYZYY<br>agfg                      | rred for Resc<br>Na<br>Claimant Ministry | Diution Un<br>me of Parkes<br>Respondent<br>Hijhjihii<br>fdg            | der AMRCD E                      | But Pending in Liti Notore of dispotes in Brief pythappe afgragd                                                                                                    | Forum before which pending 438stelfghfhgfhfg                |
| <b>S.No.</b><br>1<br>2<br>3 | AMRCD No.<br>1<br>2<br>3 | Statement of Disp<br>Name of Ministry/Dept.<br>LIMBS TEAM/IMPLEMENTATION<br>LIMBS TEAM/IMPLEMENTATION  | Caimment<br>Caimment<br>hgyyyygyiy<br>agfg<br>fghjk | rred for Reso<br>Nar<br>Claimart Minicky | Diution Un<br>ne of Parties<br>Respondent<br>Ighijhili<br>Idg<br>ethyui | der AMRCD E                      | Sut Pending in Liti University of disputes in Brief University of disputes in Brief University of din Brief University of disp | Forum before which pending<br>430stofghthgthfg<br>123456789 |

# 10. Arbitration:

### **New Entry**

Users need to enter the details of arbitration cases. After entering all details click on save button.

|                       |                  |                     |                    |                 |                        |                     | 1000 0000 0000 | प्रता की ओर   |
|-----------------------|------------------|---------------------|--------------------|-----------------|------------------------|---------------------|----------------|---------------|
| shboard 👻 My Court Ca | ses - Updation - | MIS Reports 👻       | Case with CNR      | Add Progress    | Add Advocate/Judges    | Transfer of Cases 👻 | AMRCD -        | Arbitration - |
| irch Advices          |                  |                     |                    |                 |                        |                     |                |               |
|                       |                  |                     |                    |                 |                        | Welo                | omes : KUMAR   | GAURAV -::LD  |
|                       |                  |                     |                    |                 |                        |                     |                | No.           |
|                       | Entry of Arbi    | tration Cases invol | lving Ministries/D | epartments/CPSE | s/Autonomous bodies/St | atutory bodies      |                |               |
|                       |                  |                     |                    |                 |                        |                     |                |               |
| Claimant              |                  |                     |                    | Claimant Mi     | nistry                 | Please Select       | ~              |               |
| Responden             | t                |                     |                    | Respondent      | Ministry               | Please Select       |                |               |
|                       |                  |                     |                    |                 |                        | Thease ochect       |                |               |
| Nature of D           | ispute in Brief  |                     |                    |                 |                        |                     |                |               |
|                       |                  |                     |                    |                 |                        |                     |                |               |
|                       |                  |                     |                    |                 |                        |                     |                |               |

List

|       | 192 2                        |       |          |                             |                            |                        |                                      |             |                      |                                    | Wel                      | comes : KUN                      | MAR GAURAV                                                  | •:: <b>L</b> O                              |
|-------|------------------------------|-------|----------|-----------------------------|----------------------------|------------------------|--------------------------------------|-------------|----------------------|------------------------------------|--------------------------|----------------------------------|-------------------------------------------------------------|---------------------------------------------|
| St    | atement on Ar                | bitra | tion Ca  | ses invo                    | olving Mi                  | nistries/<br>bod       | Depart<br>lies                       | ments/      | CPSEs,               | /Autono                            | mous b                   | odies/S                          | Statutor                                                    | Ъ<br>If pa:                                 |
| S.No. | Name of Ministry/Dept.       | Туре  | Claimant | Nam<br>Claimant<br>Ministry | e of Parties<br>Respondent | Respondent<br>Ministry | Nature<br>of<br>disputes<br>in Brief | Pending bel | fore<br>Court<br>u/s | Status<br>Pending<br>Since<br>Date | Decided<br>Since<br>Date | Sum<br>involved<br>in<br>dispute | Status of<br>award<br>alongwith<br>the<br>awarded<br>amount | whet<br>awar<br>unde<br>chall<br>or<br>enfo |
| 1     | LIMBS<br>TEAM/IMPLEMENTATION |       | eresfers |                             | werewr                     |                        | werewr                               | ewrewr      | werewr               | 19-02-2020                         | 17-02-2020               |                                  |                                                             |                                             |
| 2     | LIMBS<br>TEAM/IMPLEMENTATION |       | SDFDSFG  |                             | SDFDSF                     |                        | DFDSF                                | DSFDSF      | SDFDSF               | 27-02-2020                         | 26-02-2020               | 332525                           | 2524524                                                     | DSFD                                        |
|       |                              |       |          |                             |                            |                        |                                      |             |                      |                                    |                          |                                  |                                                             |                                             |

### 11. Search

| Legal II                                               | nformation<br><sub>Ministr</sub> | n Management<br>ry of Law & Justice | & Briefing Sys<br>, Deptt of Legal Af | tem (LIMBS) V-<br><sup>fairs</sup> |                             | ्रसारत<br>अवस्रता की ओर |
|--------------------------------------------------------|----------------------------------|-------------------------------------|---------------------------------------|------------------------------------|-----------------------------|-------------------------|
| Dashboard * My Court Cases * Updation * MIS<br>Advices | Reporta * Case                   | e with CNR Add Progres              | a Add Advocate/Judge                  | m Transfer of Cases ▼              | AMRCD - Arbitration         | - Search                |
|                                                        |                                  |                                     | 1                                     | Ministry                           | of LIMBS TEAM Welcomes : KU | MAR GAURAV :: Logout    |
|                                                        |                                  | Search C                            | riteria                               |                                    |                             |                         |
| Enter Case Number                                      | Enter Case Type                  |                                     | Case Year                             | ~                                  | Search                      |                         |
|                                                        |                                  | Advance S                           | earch                                 |                                    |                             |                         |
| Select Court                                           | ✓ s                              | Select State                        | ~                                     | Select City                        | ~                           |                         |
| Select Ministry                                        | <b>→</b> s                       | Select Department                   | ~                                     | Select SubDepartment               | ~                           |                         |
| Enter CNR Number                                       | Er                               | Inter Petitioner Name               |                                       | Enter Respondent Name              |                             |                         |
|                                                        |                                  | Searc                               |                                       |                                    |                             |                         |
| S.No. Limbs Number Court Name                          | Date of He                       | learing Case                        | No Case_Date                          | Case Title                         | Case Category               | Action                  |
|                                                        |                                  | No Record Found                     |                                       |                                    |                             |                         |
|                                                        |                                  | Copyright © 2014-2019               | All rights reserved.                  |                                    |                             |                         |

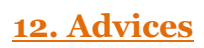

### ENTER DETAILS ADVICE RECEIVED VIEW STATUS

Users can send request for advice from Department of Legal Affairs and can see its status.

|           | Dashboard * My Court Cases * Updation * MIS Reports * Case with                                             | I CNR Add Progress Add Advocate/Judge | s Transfer of Cases • AMRCD •    | Arbitration - Search / | Advices                 |
|-----------|----------------------------------------------------------------------------------------------------|---------------------------------------|----------------------------------|------------------------|-------------------------|
|           |                                                                                                    |                                       |                                  | milliou y or car       | Contracting - Marting - |
|           | c                                                                                                    | OURT CASES DETAILS                    |                                  |                        |                         |
| Show 10 + | entries                                                                                                    |                                       |                                  | Search:                | )                       |
| LIMBSID † | COURT & DIVISION OF CASES                                                                                   | CASE CATEGORY                         | PARTY DETAILS                    | LISTING DATE           | STATUS 11               |
| 649236    | Court Name: LOK ADALAT<br>Court Type: ALTERNATE DISPUTE RESOLUTION<br>Place: ALWAR                          | PARTNERSHIP ACT                       | VS                               | 17-01-2020             | ENTER DETAILS           |
| 17838     | Court Name: HARVANA<br>Court Type:CIVIL COURT<br>Place: SIRSA                                               | REVENUE AND TAXATION MATTERS          | sonu VS ghbhj                    | 09-11-2015             | ENTER DETAILS           |
| 17770     | Court Name: GUJARAT<br>Court Type:DISTRICT AND SESSION COURT<br>Place: Chhota Udepur                        | CRIMINAL PROSECUTION                  | name VS ddd                      | 05-06-2000             | ENTER DETAILS           |
| 107395    | Court Name: STATE CONSUMER DISPUTES REDRESSAL COMMESSION<br>Court Type: CONSUMER FORUM<br>Place: AURANGABAD | REVIEW PETITION                       | YGGKGKG VS;0100@#\$              | 12-12-6478             | ADVICE RECEIVED         |
| 357407    | Court Name:<br>Court Type:<br>Place:                                                                        | URBAN LAND CELING                     | EPFO training VS trtrt fgf gfg   | 15-02-2018             | ADVICE RECEIVED         |
| 650092    | Court Name:<br>Court Type:<br>Place:                                                                        | PUBLIC PREMISES ACT                   | kk VS nn                         | 01-01-1970             | VIEW STATUS             |
| 649910    | Court Name: GUJARAT<br>Court Type:CNIL COURT<br>Place: POSHINA                                              | UNDER ARTICLE 226                     | petitioner VS respondent         | 30-01-2020             | VIEW STATUS             |
| 340151    | Court Name: STATE CONSUMER DISPUTES REDRESSAL COMMISSION<br>Court Type:/CONSUMER FORUM<br>Place: AURANGABAD | AD-HOC APPOINTMENT                    | Amit singh <b>VS</b> Anuj Mishra | 08-05-2008             | VIEW STATUS             |
| 649856    | Court Name:<br>Court Type:<br>Place:                                                                        | IDRAI ACT                             | dsfsd VS adsfdf                  | 11-02-2020             | VIEW STATUS             |
| 649731    | Court Name: RIHAB                                                                                           | PROMOTION                             | acnamnd VS yhndahni              | 01-02-2020             |                         |

### **DOLA ADVICE Login**

The Department of Legal Affairs Advice section would login with its Username and Password in the User Login Form, fill the captcha and Sign In for accessing the specific datatable of Legal Cases sent by Ministry/Department.

### **DOLA ADVICE Dashboard & Case Details-**

Users of DOLA Advice section may see the details and send to JS for Advice.

|                |                | Legal Inform            | ation Management & Briefing System<br>Ministry of Law & Justice, Deptt of Legal Affairs | (LIMBS) V        | -11              | Caran Caran     |
|----------------|----------------|-------------------------|-----------------------------------------------------------------------------------------|------------------|------------------|-----------------|
| rd 👻 My Court  | Cases 👻 Updati | on 👻 MIS Reports 👻 Case | with CNR Add Progress Add Advocate/Judges Transfer of Cases - AMR                       | CD - Arbitration | - Search Dola Da | shboard Highcou |
| E MARCE        |                |                         |                                                                                         |                  | Ministry of Welc | omes : DOLAADVI |
|                |                | c                       | ASES FORWARDED BY MINISTRY TO DOLA                                                      | v.               |                  |                 |
|                |                |                         |                                                                                         |                  |                  |                 |
| Show 10 ¢      | entries        |                         |                                                                                         |                  | Search:          |                 |
| LIMBS<br>ID 11 | FILE NO        | CASE CATEGORY           | MINISTRY / DEPARTMENT                                                                   | RECIEVED<br>ON   | VIEW<br>DETAILS  | FORWARD<br>TO   |
| 621110         | 454            | TRANSFER                | LIMBS TEAM/IMPLEMENTATION                                                               | 2020-02-07       | CASE DETAILS     | JS              |
| 300508         | 8787           | AD-HOC APPOINTMENT      | LIMBS TEAM/TEST 1                                                                       | 2020-02-04       | CASE DETAILS     | JS              |
| 366825         | 1122           | SLP CIVIL               | LIMBS TEAM/IMPLEMENTATION                                                               | 2020-02-04       | CASE DETAILS     | JS              |
| 466464         | 55555          | CONSUMER PROTECTION     | AGRICULTURE AND FARMERS WELFARE/NATIONAL SEEDS CORPORATION LTD                          | 2020-01-26       | CASE DETAILS     | JS              |
| 441936         | 090909090909   | PAY SCALES              | AGRICULTURE AND FARMERS WELFARE/ANIMAL HUSBANDRY DAIRYING AND FISHERIES                 | 2020-01-26       | CASE DETAILS     | JS              |
| 431146         | 6767676        | SUO-MOTO WP(CIVIL)      | AGRICULTURE AND FARMERS WELFARE/ANIMAL HUSBANDRY DAIRYING AND FISHERIES                 | 2020-01-26       | CASE DETAILS     | JS              |
| 570204         | 123123         | PENSION                 | AGRICULTURE AND FARMERS WELFARE/ANIMAL HUSBANDRY DAIRYING                               | 2020-01-25       |                  | IS              |

|           |            | C/                                     | ASE DETA      | ILS                      |              |                   | Withisty of W    |            |
|-----------|------------|----------------------------------------|---------------|--------------------------|--------------|-------------------|------------------|------------|
|           | _          | U                                      | Jnique Limbs  | ID                       | 649231       |                   |                  | _          |
| Show 10 ¢ | entries    | R                                      | References Up | ploaded by Department    | Department R | eference Uploaded | Search:          |            |
| LIMBS     | FILE NO    | CASE                                   |               |                          | 101          |                   | VIEW<br>DETAILS  | FORWARD    |
| 649231    | 554        | PROMO                                  |               |                          |              | Clos              | CASE DETAILS     | Sent to JS |
| 649231    | 554        | PROMOTION                              |               | 1                        |              | 2020-02           | -07 CASE DETAILS | Sent to JS |
| 649856    | 4545       | IDRAI ACT                              |               | 1                        |              | 2020-02           | -05 CASE DETAILS | Sent to JS |
| 649856    | 4545       | IDRAI ACT                              |               | T                        |              | 2020-02           | -05 CASE DETAILS | Sent to JS |
| 303680    | 444        | CONTRACT LA                            | ABOUR         | LIMBS TEAM/IMPLEMENTATIO | N            | 2020-02           | -04 CASE DETAILS | Sent to JS |
| 361538    | 7878787878 | PROMOTION                              |               | LIMBS TEAM/IMPLEMENTATIO | N            | 2020-02           | -04 CASE DETAILS | Sent to JS |
| 552062    | 59         | REQUISITION<br>REQUISITION<br>PROPERTY | /DE<br>OF     | LIMBS TEAM/IMPLEMENTATIO | N            | 2020-01           | -30 CASE DETAILS | Sent to JS |
| 161624    | 4848       | SLP CIVIL                              |               | 1                        |              | 2020-01           | -27 CASE DETAILS | Sent to JS |
| 221739    | 777        | WRIT PETITION                          | N (CIVIL)     | LAW AND JUSTICE/DOLA     |              | 2020-01           | -15 CASE DETAILS | Sent to JS |

### **DOLA Joint Secretary Login**

The Joint Secretary of DOLA would login with its Username and Password in the User Login Form, fill the captcha and Sign In for accessing the specific data table of Legal Cases forwarded by DOLA.

### JS DASHBOARD

JS may take action like "Marked to group", "Forward to CAS" and "Return to Department" and JS may also upload his /her advice and can give comments and than save details by clicking on SAVE button.

| G | Not secure   limbs.go | v.in/Advices/jsdola |                                                                                                    |            |                   | Q, ·                                 | a 🐐 🧕          |
|---|-----------------------|---------------------|----------------------------------------------------------------------------------------------------|------------|-------------------|--------------------------------------|----------------|
|   | nvit at               | L                   | egal Information Management & Briefing System<br>Ministry of Law & Justice, Deptt of Legal Affairs | m (Ll<br>s | MBS) V-II         | ्ताद्य आहत<br>एक फ्रज्म उरायसा जी ओर | $\sim$         |
|   | Dashboard - My Court  | Cases 🔻 Updatio     | n ▼ MIS Reports ▼ Case with CNR Add Progress Add Advocate/Judges Transfer of Cases                 | - AMRC     | D - Arbitration - | Search JS DOLA Highcourt litigatic   | n e e          |
|   |                       |                     |                                                                                                    |            |                   | Ministry of Welcomes : JSAI          | OVICE ::Logout |
|   |                       |                     | CASES FORWARDED BY DOLA FOR ADVI                                                                   | CE         |                   |                                      |                |
|   | Show 10 ¢ ent         | tries               |                                                                                                    |            | Se                | arch:                                |                |
|   |                       | FILE NO TI          | MINISTRY / DEPARTMENT                                                                              |            | RECIEVED ON       |                                      |                |
|   | 431146                | 6767676             | AGRICULTURE AND FARMERS WELFARE/ANIMAL HUSBANDRY DAIRYING AND FISHERIES                            |            | 06-02-2020        | TAKE ACTION                          |                |
|   | 649309                | 12212               | 1                                                                                                  |            | 06-02-2020        | TAKE ACTION                          |                |
|   | 649231                | 554                 | 7                                                                                                  |            | 07-02-2020        | TAKE ACTION                          |                |
|   | 107395                | ngfn                | LIMBS TEAM/TEST 1                                                                                  |            | 06-02-2020        | TAKE ACTION                          |                |
|   | 357407                | 1212                | LIMBS TEAM/IMPLEMENTATION                                                                          |            | 06-02-2020        | TAKE ACTION                          |                |
|   | 107395                | ngfn                | LIMBS TEAM/TEST 1                                                                                  |            | 07-02-2020        | TAKE ACTION                          |                |
|   | 229540                | 909090              | HUMAN RESOURCE DEVELOPMENT/DHE -UGC HE BUREAU                                                      |            | 06-02-2020        | TAKE ACTION                          |                |
|   | 303680                | 444                 | LIMBS TEAM/IMPLEMENTATION                                                                          |            | 06-02-2020        | TAKE ACTION                          |                |
|   | 1                     |                     |                                                                                                    |            |                   |                                      |                |
|   |                       |                     | Copyright © 2014-2019. All rights reserved.                                                        |            |                   |                                      |                |

| 😰 e-Services             | X M Flowchart of Advice Section - 🕴 X | 😯 Account Access - Login, Regist 🗙 🛛 🞯 E | Email: Search results      | × IMG_0                                                                                                    | 001.jpg (JPEG Image, 2550 >      | 🗧 🗙 🚦 Limbs   Dashboard                                                                                                    | × +                                    | - 0                   | ×  |
|--------------------------|---------------------------------------|------------------------------------------|----------------------------|----------------------------------------------------------------------------------------------------|----------------------------------|----------------------------------------------------------------------------------------------------|----------------------------------------|-----------------------|----|
| ← → ♂ ŵ                  | 🛛 🔏 limbs.gov.in/Advices/spli         | tview?id=651522                          |                            |                                                                                                    |                                  | 🗏 (80%) … 🛛 🏠                                                                                                    | <u>+</u>                               |                       | -0 |
|                          |                                       | Legal Information Mana<br>Ministry of La | agement &<br>aw & Justice, | A Briefing System<br>Deptt of Legal Af                                                                                                    | stem (LIMBS)<br><sub>fairs</sub> | V-II                                                                                                    | ्रताम् आवत् ।<br>१९१३ स्टब्स् सारका मे | 8)<br>#R              | ^  |
|                          | Dashboard 🔹 My Court Cases 👻 Upda     | tion • MIS Reports • Case with CNR       | Add Progress               | Add Advocate/Judges                                                                                                    | Transfer of Cases 🔹              | AMRCD • Arbitration • Search                                                                                                    | JS DOLA                                |                       |    |
|                          |                                       |                                          |                            |                                                                                                    |                                  |                                                                                                    | Welcomes                               | : JSADVICE - :: LOGOL |    |
|                          |                                       |                                          | CASE DET                   | AILS                                                                                                    |                                  |                                                                                                    |                                        |                       |    |
|                          | Department Reference                  |                                          | Dep                        | artment Judg                                                                                                    | gement                           |                                                                                                    |                                        |                       |    |
|                          |                                       |                                          | »                          | p         1 + 2           Bendersberge         Seiner im Neuer ywerp           Seiner im Neuer ein Neuer ywerp         Seiner im Neuer ein Neuer ywerp           Seiner im Neuer ein Neuer ein Neuer ywerp         Seiner im Neuer ein Neuer ywerp           Manne mei ein Neuer ein Neuer |                                  | Assolution of the second second secon |                                        |                       |    |
|                          | Upload Browse N                       | o file selected.                         |                            | Comments                                                                                                    | Comment Here                     |                                                                                                    | SAVE                                   |                       |    |
|                          |                                       | Соруг                                    | ight © 2014-2019. /        | ll rights reserved.                                                                                                    |                                  |                                                                                                    |                                        |                       |    |
| E $\mathcal P$ Type here | e to search O                         | 🗄 💼 💼 e 1                                | 5 🔞 🖉                      |                                                                                                    |                                  |                                                                                                    | へ む) 記                                 | ENG 6:06 PM           | 2  |

| Not secure   limbs.gov.in/Advices/splitview?id | 1=649309                     |                                           |              |         | Qĭ | 4 | ° <u>.</u> |
|------------------------------------------------|------------------------------|-------------------------------------------|--------------|---------|----|---|------------|
|                                                | REFERENCE MARKED TO GROUP    |                                           |              |         |    |   |            |
|                                                | Limbs ID 649309              |                                           |              | ĥ       |    |   |            |
| DIGITAL INC<br>Code to represent NiClans       | Marked To Group              | Group Officer Name                        |              |         |    |   |            |
| Mix Course Dateil                              | SELECT                       | SELECT                                    | ·            |         |    |   |            |
| S.No OTS Course                                | Comment:                     |                                           | Completion C | Course  |    |   |            |
| 1 Al and ML Beginner                           | Comment, if any              |                                           | Incomplete C | Current |    |   |            |
| 2 Cyber Security Beginner                      |                              | lark To Group                             | Incomplete C | Current |    |   |            |
| 4 OWASP Beginner                               |                              | _                                         | Incomplete C | Lurrent |    |   |            |
| 5 Power Bil Beginner                           |                              | Cancel                                    | Incomplete C | Current |    |   |            |
|                                                |                              | × I                                       |              | Į,      |    |   |            |
| Upload                                         | Choose File No file chosen   | Comments                                  | omment Here  |         |    |   |            |
| Advice Document                                |                              |                                           |              |         |    |   |            |
|                                                |                              |                                           |              |         |    |   |            |
|                                                |                              |                                           |              |         |    |   |            |
|                                                | MARK TO GROUP FORWARD TO CAS | FORWARD TO LITIGATION CELL RETURN TO DEPT |              |         |    |   |            |
|                                                |                              | Submit                                    |              |         |    |   |            |
|                                                | Copyright © 2                | 2014-2019. All rights reserved.           |              |         |    |   | ľ          |

| → C ③ Not secure   limbs.gov.in/Advices/splitview?id                                                                                                    | d=649309 Q 🖈                                                                                                    | S . |
|----------------------------------------------------------------------------------------------------|----------------------------------------------------------------------------------------------------|-----|
|                                                                                                    | FORWARD TO CAS                                                                                                    |     |
| District for<br>Barbon States<br>My Course Detail<br>8-Mo OT3 Course<br>1 Al and M. Beginner<br>2 Cyber Search Peggner<br>3 Data Vesalization Beginner<br>4 OWASP Beginner | Limbs ID 649309 Comment: Comment, if any Forward To CAS Comment of Completion Course Completion Course Completion Course Concel Concel Course Course                                                                                                  |     |
| 5 Prove Bi Brighter<br>6 Preddwr Andytes Beginne<br>Upload<br>Advice Document                                                                                              | Madatory Available iscompane Current<br>or Mandatory Available iscompane Current<br>or Mandatory Available iscompane C |     |
|                                                                                                    | MARK TO GROUP FORWARD TO CAS FORWARD TO LITICATION CELL RETURN TO DEPT Submit                                                                                                    |     |
|                                                                                                    | Copyright © 2014-2019. All rights reserved.                                                                                                    |     |

| RETURN TO DEPARTMENT                                                                                                    |  |
|----------------------------------------------------------------------------------------------------|--|
| Limbs ID 649309     Diment:     My Course Detail     No Of Source     1 Al and ML Bigment     2 Cyber Selurity Bigment   3 Noor Ste Surgerie   9 Proder Bi Bigment   4 OWASP Bigment   5 Proder Bi Bigment   4 Mandatory Available   5 Predictive Avariytice Bigment     5 Predictive Avariytice Bigment     6 Predictive Avariytice Bigment     6 Predictive Avariytice Bigment     7 Predictive Avariytice Bigment     7 Predictive Avariytice Bigment     7 Predictive Avariytice Bigment |  |
| Upload<br>Advice Document       Choose File No file chosen       Comments       Comment Here         MARK TO GROUP       FORWARD TO CAS       FORWARD TO LITICATION CELL       RETURN TO DEPT         Submit       Submit                                                                                                    |  |

### **DOLA Group Officer Login**

The Group Officer of DOLA would login with its Username and Password in the User Login Form, fill the captcha and Sign In for accessing the specific datatable of Legal Cases forwarded by DOLA Joint Secretary.

### **GROUP OFFICER DASHBOARD -**

Users may see the uploaded document and comment and can resubmitted to JS after uploading his / her advice of particular case.

| ÷ > C | Not secure   limbs.gov.in/Advices | s/groupoff1          |                                                                    |                                     | Q                                         | 🖈 🐐 🕓 :          |
|-------|-----------------------------------|----------------------|--------------------------------------------------------------------|-------------------------------------|-------------------------------------------|------------------|
|       |                                   | Legal Info           | ormation Management & Brief<br>Ministry of Law & Justice, Deptt of | ing System (LIMBS)<br>Legal Affairs |                                           | 12c7<br>R she    |
|       | Dashboard 🝷 My Court Case         | s ▼ Updation ▼ MIS R | eports 🔻 Case with CNR Add Progress Add Advocate/Ju                | dges Transfer of Cases 🔻 AMRCD 🔻    | Arbitration - Search Highcourt litigation |                  |
|       | and the second                    |                      |                                                                    |                                     | Ministry of Welcomes : POOI               | NAMSURI ::Logout |
|       |                                   |                      | CASES FORWARDED BY DOLA                                            | FOR ADVICE                          |                                           |                  |
|       | Show 10 $\phi$ entries            |                      |                                                                    |                                     | Search:                                   |                  |
|       | LIMBS ID 1                        | FILE NO 11           | MINISTRY / DEPARTMENT                                              | RECIEVED ON                         | UPLOAD ADVICE                             |                  |
|       | 107395                            | ngfn                 | LIMBS TEAM/TEST 1                                                  | 06-02-2020                          | UPLOADED ADVICE                           |                  |
|       | 357407                            | 1212                 | LIMBS TEAM/IMPLEMENTATION                                          | 06-02-2020                          | UPLOADED ADVICE                           |                  |
|       | 303680                            | 444                  | LIMBS TEAM/IMPLEMENTATION                                          | 06-02-2020                          | UPLOADED ADVICE                           |                  |
|       | 621110                            | 454                  | LIMBS TEAM/IMPLEMENTATION                                          | 07-02-2020                          | UPLOAD ADVICE                             |                  |
|       | 303680                            | 444                  | LIMBS TEAM/IMPLEMENTATION                                          | 07-02-2020                          | UPLOADED ADVICE                           |                  |
|       | 303680                            | 444                  | LIMBS TEAM/IMPLEMENTATION                                          | 07-02-2020                          | UPLOADED ADVICE                           |                  |
|       | 107395                            | ngfn                 | LIMBS TEAM/TEST 1                                                  | 07-02-2020                          | UPLOADED ADVICE                           |                  |

| C () | Not se   | cure   lim          | nbs.gov               | .in/A                                                                                                    | Advices/splitviewgrp                                                                                               | ?id=621110                                                                           | )                                                                              |                                                                              |                                                                |           |                                     |                                                                                                    |                                                                |                                                                                      |                                                                                |                                                                              |                                                                |  | Qź | r ( |  |
|------|----------|---------------------|-----------------------|----------------------------------------------------------------------------------------------------|----------------------------------------------------------------------------------------------------|--------------------------------------------------------------------------------------|--------------------------------------------------------------------------------|------------------------------------------------------------------------------|----------------------------------------------------------------|-----------|-------------------------------------|----------------------------------------------------------------------------------------------------|----------------------------------------------------------------|--------------------------------------------------------------------------------------|--------------------------------------------------------------------------------|------------------------------------------------------------------------------|----------------------------------------------------------------|--|----|-----|--|
|      |          |                     |                       |                                                                                                    |                                                                                                    |                                                                                      |                                                                                |                                                                              | C                                                              | ASE DE    | TAILS                               | ;                                                                                                    |                                                                |                                                                                      |                                                                                |                                                                              |                                                                |  |    |     |  |
|      |          |                     | M<br>5<br>3<br>4<br>5 | Digital<br>Total<br>digital<br>function<br>digital<br>digital | Table<br>De de Marine<br>Al and ML Beginner<br>Cyber Secury Beginner<br>Diak Vaudization Begyner<br>OMASP Beginner | Mandatory or<br>Not<br>Mandatory<br>Mandatory<br>Mandatory<br>Mandatory<br>Mandatory | Course status<br>Avaitable<br>Avaitable<br>Avaitable<br>Avaitable<br>Avaitable | Completion<br>status<br>Incomplete<br>Incomplete<br>Incomplete<br>Incomplete | Course<br>Catagory<br>Current<br>Current<br>Current<br>Current | -         | My<br>5.No<br>1<br>2<br>3<br>4<br>5 | OTAL NG<br>of the anguler NGC<br>and the anguler NGC<br>OTS Course<br>OTS Course<br>OTS Course<br>Other Security<br>Data Visualiz<br>OWASP Beg<br>Power BI Bej | ns<br>tail<br>sginner<br>by Beginner<br>aton Beginner<br>inner | Mandatory or<br>Not<br>Mandatory<br>Mandatory<br>Mandatory<br>Mandatory<br>Mandatory | Course status<br>Available<br>Available<br>Available<br>Available<br>Available | Completion<br>status<br>Incomplete<br>Incomplete<br>Incomplete<br>Incomplete | Course<br>Catagory<br>Current<br>Current<br>Current<br>Current |  |    |     |  |
|      |          |                     | 6                     | 5                                                                                                    | OWASP Beginner<br>Power Bi Beginner<br>Predictive Analytics Beginner                                               | Mandatory<br>Mandatory<br>Mandatory                                                  | Available<br>Available<br>Available                                            | Incomplete<br>Incomplete<br>Incomplete                                       | Current<br>Current<br>Current                                  | •         | 4<br>5<br>6                         | OWASP Beg<br>Power BI Beg<br>Predictive Ar                                                                                                    | inner<br>Jinner<br>alytics Beginner                            | Mandatory<br>Mandatory<br>Mandatory                                                  | Available<br>Available<br>Available                                            | Incomplete<br>Incomplete<br>Incomplete                                       | Current<br>Current                                             |  |    |     |  |
|      | Uş<br>Ad | oload<br>Ivice Docu | iment                 |                                                                                                    |                                                                                                    | Choose File                                                                          | No file chos                                                                   | en                                                                           |                                                                |           |                                     |                                                                                                    | Commen                                                         | its                                                                                  | Con                                                                            | nment Here                                                                   |                                                                |  |    |     |  |
|      | St       | atus of Ca          | se                    |                                                                                                    | © F                                                                                                    | IT © UNFI                                                                            | т                                                                              |                                                                              |                                                                |           |                                     |                                                                                                    |                                                                |                                                                                      |                                                                                |                                                                              |                                                                |  |    |     |  |
|      |          |                     |                       |                                                                                                    |                                                                                                    |                                                                                      |                                                                                |                                                                              |                                                                | Submit to | JS                                  |                                                                                                    |                                                                |                                                                                      |                                                                                |                                                                              |                                                                |  |    |     |  |
|      |          |                     |                       |                                                                                                    |                                                                                                    |                                                                                      |                                                                                |                                                                              |                                                                |           |                                     |                                                                                                    |                                                                |                                                                                      |                                                                                |                                                                              |                                                                |  |    |     |  |

## Central Agency Section (CAS) Login

The CAS section of DOLA would login with its Username and Password in the User Login Form, fill the captcha and Sign In for accessing the specific data table of Legal Cases forwarded by DOLA Joint Secretary.

### CAS DASHBOARD -

| ← → C ( | Not secure   limbs.gov.in/da | ashboard/index |                                                  |                                  |                     | <b>0.</b> Q            | 🖈 嘴 🔇 i          |
|---------|------------------------------|----------------|--------------------------------------------------|----------------------------------|---------------------|------------------------|------------------|
|         | Normal and                   | Legal          | Information Managemen<br>Ministry of Law & Justi | ्रताछ<br>एक करन ठाइला र          | nea<br>A site       |                        |                  |
|         |                              |                | CAS Dashboard →Receipt & Forwarding →Open        | ing/Drafting & Filing →Receipt o | of case (RES) Users |                        |                  |
|         | 3.87                         |                |                                                  |                                  | in a strater        | Ministry of Welcomes : | casdemo ::Logout |
|         | CASES FORWARDED              | BY JS TO CAS   |                                                  |                                  |                     |                        |                  |
|         | Show 10 🜩 entries            |                |                                                  | :                                | Search:             |                        |                  |
|         | LIMBS ID 1                   | FILE NO        | MINISTRY / DEPARTMENT                            | RECIEVED ON                      | UPLOAD ADVICE       | CASE DETAILS           |                  |
|         | 107395                       | ngfn           | LIMBS TEAM/TEST 1                                | 06-02-2020                       | UPLOAD ADVICE       | CASE DETAILS           |                  |
|         | 303680                       | 444            | LIMBS TEAM/IMPLEMENTATION                        | 06-02-2020                       | UPLOADED ADVICE     | CASE DETAILS           |                  |
|         | 366825                       | 1122           | LIMBS TEAM/IMPLEMENTATION                        | 06-02-2020                       | UPLOADED ADVICE     | CASE DETAILS           |                  |
|         | 303680                       | 444            | LIMBS TEAM/IMPLEMENTATION                        | 07-02-2020                       | UPLOADED ADVICE     | CASE DETAILS           |                  |
|         | 303680                       | 444            | LIMBS TEAM/IMPLEMENTATION                        | 07-02-2020                       | UPLOADED ADVICE     | CASE DETAILS           |                  |
|         | 107395                       | ngfn           | LIMBS TEAM/TEST 1                                | 07-02-2020                       | UPLOAD ADVICE       | CASE DETAILS           |                  |

### CAS Uploads Advice/Mark to Law Officers -

| $\ \ \leftarrow \ \ \rightarrow \ \ G$ | Not secure   limbs.gov.in/Advices/ca       | sadviceform?lid=107395  |                                                    |                                                   |                                     | Q J                       | \$ 🐐 💁 E               |
|----------------------------------------|--------------------------------------------|-------------------------|----------------------------------------------------|---------------------------------------------------|-------------------------------------|---------------------------|------------------------|
|                                        |                                            | Legal Inform            | nation Managemen<br>Ministry of Law & Justi        | t & Briefing Syster<br>ce, Deptt of Legal Affairs | m (LIMBS) V-II                      | ्लाछ<br>एक कटन स्टायला की | रत)<br>। ओर            |
|                                        |                                            | CAS Dashboard           | ▶Receipt & Forwarding ▶Openin                      | ng/Drafting & Filing •Receipt of                  | case (RES) Users                    | Ministry of Welcome       | s : casdemo : : Lagant |
|                                        |                                            | D                       | ETAILS OF CASES FO                                 | RWARDED FROM DO                                   | DLA                                 |                           |                        |
|                                        | Limbs ID                                   | 107395                  |                                                    |                                                   |                                     |                           |                        |
|                                        | Date of Reciept of file in CAS.            | dd-mm-yyyy              | Law Officer Name:                                  | Select Law Officer Name 🔻                         | Date of Dispatch to Law<br>Officer: | dd-mm-yyyy                |                        |
|                                        |                                            |                         | Send To L                                          | aw Officer                                        |                                     |                           |                        |
|                                        | Date of Receipt By Law<br>Officer:         | dd-mm-yyyy              | Date of Receiving the opinion<br>from Law Officer: | dd-mm-yyyy                                        |                                     |                           |                        |
|                                        | Opinion/Advice Document by<br>Law Officer: | Choose File No filhosen | Status of Opinion:                                 | Select                                            |                                     |                           |                        |
|                                        |                                            |                         | Save                                               | Back                                              |                                     |                           |                        |
|                                        |                                            |                         |                                                    |                                                   |                                     |                           |                        |

Copyright © 2014-2019. All rights reserved.

### Receipt and Forwarding for Opinion from Law Officer-

|                                            | Legal | 9S) V-II                              | ्रथाष्ठ्र (मारत)<br>एक क्रद्र राजधा में और                  |                                                                                                    |                                            |  |  |  |  |  |
|--------------------------------------------|-------|---------------------------------------|-------------------------------------------------------------|----------------------------------------------------------------------------------------------------|--------------------------------------------|--|--|--|--|--|
|                                            | CAST  | Aashboard Receipt & Forwarding Openir | ng/Drafting & Filing   ▶Receipt of case (RES)               | Users                                                                                                 | Ministry of Welcomes : casdemo :: i aquali |  |  |  |  |  |
| Case List at a Glance Till Date 14/02/2020 |       |                                       |                                                             |                                                                                                    |                                            |  |  |  |  |  |
| Case No.                                   | court | casedt                                | pititioner                                                  | respondent                                                                                            |                                            |  |  |  |  |  |
| Caveat Petition No 2017                    | 88    | 2017-08-05                            | Dr.M Rahmatullah                                            | UOI Prasar Bharati CEO DD News                                                                        | 6                                          |  |  |  |  |  |
| 138/2016                                   | 108   | 2016-02-19                            | Kishore Kumar Patel                                         | UOI through GM WCR CPO WCR COM WCR<br>CCM WCR                                                         | C,                                         |  |  |  |  |  |
| FA No 108/2016                             | 1250  | 2016-07-12                            | Union of India and others                                   | Md Serajuddin and others                                                                              | C.                                         |  |  |  |  |  |
| E P NO 94/2015                             | 6391  | 2015-10-09                            | GURUPADAPPA HULIGOR                                         | APFC                                                                                                  | C'                                         |  |  |  |  |  |
| Writ Appeal No 369/2015 WP C No 7823/2013  | 154   | 2015-05-24                            | Gyanaranjan Sahoo and others                                | UOI KVS DELHI KV CUTTACK CBSE                                                                         | 6,                                         |  |  |  |  |  |
| CC NO 29/2017                              | 7500  | 2017-03-23                            | VENKATESHA BABU E S                                         | ASSISTANT P F COMMISSIONER                                                                            | ß                                          |  |  |  |  |  |
| W P (MD) No 15334 of 2016                  | 125   | 2016-08-19                            | Karur Textile Manufacaturere exporters<br>Association Karur | The Addl CPFC New Delhi The RPFC EPFO<br>Trichy The APFC EPFO Trichy The<br>Enforcement Officer Karur | C <sup>2</sup>                             |  |  |  |  |  |
| E P NO 95/2015                             | 6391  | 2015-10-09                            | KUMARESHWAR M M                                             | APFC                                                                                                  | в,                                         |  |  |  |  |  |
| IA 114 of 2016 OA IIU 360 of 2016          | 229   | 2016-10-17                            | Dhananjay Mondal                                            | GMER                                                                                                  | B                                          |  |  |  |  |  |
| CC NO 28/2017                              | 7500  | 2017-03-23                            | MEENAPPA G C                                                | ASSISTANT P F COMMISSIONER                                                                            | C                                          |  |  |  |  |  |
| AS 44/2014                                 | 3846  | 2014-11-28                            | APPOLLO RESIDENTIAL SCHOOL TUNI                             | APFC RAJAHMUNDRY RECOVERY OFFICER                                                                     | C <sup>2</sup>                             |  |  |  |  |  |

Legal Information Management & Briefing System (LIMBS) V-II Ministry of Law & Justice, Deptt of Legal Affairs CKS Dubboard Moceiget & Forwarding Moceiget & Filing Meceiget of Case (MS) Users Ministry of Welcomes : caseleno :: and

|                                     | RE                       | ECEIPT & FORWARDING |                                                  |        |   |
|-------------------------------------|--------------------------|---------------------|--------------------------------------------------|--------|---|
| Ministry Name:                      | Select                   | ~                   | Department Name:                                 | Select | ~ |
| File No.                            |                          |                     | FTS. No.                                         |        |   |
| ate of Reciept of file in CAS.      |                          |                     | Law Officer Name:                                | select | ~ |
| Date of Dispatch to Law<br>Officer: |                          |                     |                                                  |        |   |
| Date of Receipt By Law<br>Officer:  |                          | Dat                 | te of Receiving the opinion from<br>Law Officer: |        |   |
| Status of Opinion:                  | Select                   | ~                   |                                                  |        |   |
| Opinion/clarification<br>Document:  | Browse No file selected. |                     |                                                  |        |   |
|                                     |                          | SUBMIT BACK         |                                                  |        |   |
|                                     |                          |                     |                                                  |        |   |

### **Opening/Drafting and Filing (For Petitioner)**

|    |                   |                  | Le       | egal Information Managem<br>Ministry of Law & Ju | nent & Briefing System (LIMB<br>ustice, Deptt of Legal Affairs | S) V-II                               | आरहर<br>भी और               |
|----|-------------------|------------------|----------|--------------------------------------------------|----------------------------------------------------------------|---------------------------------------|-----------------------------|
|    |                   |                  |          | CAS Dashboard →Receipt & Forwarding              | opening/Drafting & Filing → Receipt of case (RES) U            | lsers                                 |                             |
|    | aco List at a Cla | nco Till Data 14 | 02 2020  |                                                  |                                                                | Ministry of Weld                      | comes : casdemo : : Livgout |
|    |                   | FILE No.         | -02-2020 | Case No.                                         | Detitioner Vs. Desnondent                                      | Denartment Detail                     |                             |
| 1  | 00000000022020    | 887              | 7878     | ABBIT CASE(C) No. /1212/2020                     | Test vs Test                                                   |                                       | 12                          |
| 2  | 022910000022020   | 12345455         | 12321    | ARBIT.CASE(C) No./34234/2020                     | Uts                                                            | ,<br>Append/append                    | R,                          |
| 3  | 049660000022020   | 3123             | 1232     |                                                  |                                                                | Ministry of Culture/DEPTT. OF CULTURE | ß                           |
| 4  | 00000000022020    | 1212             | 121212   | ARBIT.CASE(C) No./1212/2020                      | Test vs Test                                                   | Attorney of General/AG.               | C'                          |
| 5  | 00000000022020    | 121212           | 123123   | ARBIT.CASE(C) No./1212/2020                      | Test vs Test                                                   | 1                                     | ď                           |
| 6  | 00000000022020    | 121212           | 123123   | ARBIT.CASE(C) No./1212/2020                      | Test vs Test                                                   | I.                                    | ď                           |
| 7  | 00000000012020    | 121212           | 123123   |                                                  |                                                                | 1                                     | C,                          |
| 8  | 049660000022020   | 7840003121       | 1212121  |                                                  |                                                                | Ministry of Culture/DEPTT. OF CULTURE | œ                           |
| 9  | 00000000022020    | 121212           | 123123   | ARBIT.CASE(C) No./1212/2020                      | Test vs Test                                                   | 1                                     | ß                           |
| 10 | 00000000022020    | 121212           | 123123   | ARBIT.CASE(C) No./1212/2020                      | Test vs Test                                                   | 1                                     | ď                           |
| 11 | 091000006732019   | 111              | 111      |                                                  |                                                                | App <mark>en</mark> d/append          | ß                           |
| 12 | 046000006702019   | 12               | 12       |                                                  |                                                                | Ministry of Finance/CBDT              | œ                           |

### Copyright © 2014-2019. All rights reserved.

|                                   | Legal I               | nformation Management &<br>Ministry of Law & Justice, | & Briefing System (LIMBS)<br>Deptt of Legal Affairs | V-11                                             | ्राष्ट्र (सार)<br>एव च्यत स्वाच्यता की और |
|-----------------------------------|-----------------------|-------------------------------------------------------|-----------------------------------------------------|--------------------------------------------------|-------------------------------------------|
|                                   | CAS Da                | shboard ♦Receipt & Forwarding ♦Opening/D              | rafting & Filing →Receipt of case (RES) Users       | м                                                | nistry of Welcomes : casdemo : : tangouti |
|                                   |                       | OPENING/DRAFTI                                        | NG/FILING                                           |                                                  |                                           |
|                                   | Opinion File Diary No | 00000000022020                                        |                                                     | 60                                               |                                           |
|                                   |                       | Ministry/Department: ANY                              | OTHER/ANY OTHER                                     |                                                  |                                           |
|                                   | Matter Releted To :   | Union Of India                                        |                                                     | ~                                                |                                           |
|                                   |                       | ADMIN/ LIASONING OF                                   | FICER DETAILS                                       |                                                  |                                           |
| E-mail of the Secretary           | secy-sports@nic.in    |                                                       |                                                     |                                                  | ~                                         |
| Name :                            | test                  |                                                       | Email Id:                                           | test@gmail.com                                   |                                           |
| Phone No:                         | 7894561230            |                                                       | Designation :                                       | soft                                             |                                           |
| Address:                          | cgo                   |                                                       |                                                     |                                                  |                                           |
|                                   |                       | DRAFT PREPARATI                                       | ON ENTRY                                            |                                                  |                                           |
| Marked to Panel                   | Counsel for Drafting  | ect                                                   | V                                                   |                                                  |                                           |
| Date of Forwarding Draft SLP/Peti | tion to Ministry/CAS  | 01/2020                                               | Date of                                             | Receipt of vetted Draft from Department/Ministry | 09/01/2020                                |
| C Date of Marki                   | ng to Panel Counsel   |                                                       |                                                     | Date of Draft Received from Panel Counsel        | ,                                         |

| 🗊 digital.nic.in/OES/GCS/hospital 🗙 🎯 Email: Search results                       | × https:/            | /email.gov.in/service/home/ × | Limbs   Dashboard                                 | × +                     |                    |                                          | =                               | a ×     |
|-----------------------------------------------------------------------------------|----------------------|-------------------------------|---------------------------------------------------|-------------------------|--------------------|------------------------------------------|---------------------------------|---------|
| $\leftrightarrow$ $\rightarrow$ C $\textcircled{a}$ $\textcircled{v}$ imbs.gov.in | /ccmscase/newfilee   | entry/000000000022020         |                                                   |                         |                    | 80% … 🛛 🕁                                | ⊻ III\ 🗊                        | : =     |
| Date of Forwarding Draft SLP/Petit                                                | on to Ministry/CAS   | 08/01/2020                    |                                                   |                         | Date of Receipt of | of vetted Draft from Department/Ministry | 09/01/2020                      | î       |
| Date of Markin                                                                    | g to Panel Counsel   | 10/01/2020                    |                                                   |                         | D                  | 11/01/2020                               |                                 |         |
| Date on which draft forwarded to                                                  | ninistry for vetting | 13/01/2020                    | Date of receipt of vetted draft from the ministry |                         |                    |                                          |                                 |         |
|                                                                                   | Remarks              | this is for testing           |                                                   |                         |                    |                                          |                                 |         |
|                                                                                   |                      |                               | FILING STATUS                                     |                         |                    |                                          |                                 |         |
| Case typ                                                                          | e Arbitration Pe     | tition                        | ~                                                 | Case No                 | 1212               |                                          |                                 |         |
| Case Yez                                                                          | 2020                 |                               | ~                                                 | Date of Filing          | 29/01/2020         |                                          |                                 |         |
| Petitioner Typ                                                                    | e Select             |                               | ~                                                 | Respondent Type         | Res. Name          |                                          | Government1                     | ~       |
| Nature of Cas                                                                     | e Select             |                               | ~                                                 | Court Diary No          |                    |                                          |                                 |         |
| Remark                                                                            | •                    |                               |                                                   |                         |                    |                                          |                                 |         |
| Date of marked to panel counsel for curing defect                                 | s                    |                               | Date of r                                         | refiling of the matter: |                    |                                          |                                 |         |
|                                                                                   |                      |                               | Advocate Appeared det                             | tails                   |                    |                                          |                                 | - 1     |
| Advocate Designation SE                                                           | ECT                  |                               | ~                                                 | Advocate                | Name               |                                          |                                 | ~       |
|                                                                                   |                      |                               | SAVE                                              |                         |                    |                                          |                                 |         |
|                                                                                   |                      |                               | Copyright © 2014-2019. All rig                    | hts reserved.           |                    |                                          |                                 | v       |
| P Type here to search                                                             | O₿                   | 🔒 📃 🖻 🤮                       | 🌯 😆 🤌                                             |                         |                    |                                          | へ (か) 記 ENG 2:27 F<br>US 2/14/2 | PM 1020 |

# Receipt of Case (Respondent)

| Services                        |             | ×    | Email: Sent                                                                                                    | ×                         | https://email.gov.in | /service/home/ X    | Limbs   Dashboard                                   | × +                                                 |                           |                               | - o ×                                   |
|---------------------------------|-------------|------|----------------------------------------------------------------------------------------------------|---------------------------|----------------------|---------------------|-----------------------------------------------------|-----------------------------------------------------|---------------------------|-------------------------------|-----------------------------------------|
| $\leftrightarrow \rightarrow c$ | ë @         |      | 🗊 🔏 limbs.g                                                                                                    | ov.in/ccmscase            | /receiptofcase/2877  | 78                  |                                                     |                                                     |                           | 50% 🛛 .                       | ☆ ⊻ ⊪∖ ⊡ ⊛ 🗳                            |
|                                 | 10.0        |      |                                                                                                    |                           |                      | Legal Inform        | mation Management &<br>Ministry of Law & Justice, D | Briefing System (LIMBS) \<br>heptt of Legal Affairs | V-II                      |                               |                                         |
|                                 |             |      |                                                                                                    |                           |                      | CAS Deshboard       | Heceipt & Forwarding +Opening/Dra                   | nting & Filing HReceipt of case (RES) Users         |                           |                               | Ministry of Welcomes : casdemo ::Sugust |
|                                 |             |      |                                                                                                    |                           |                      |                     | RECEIPT OF CASE                                     | : (#253)                                            |                           |                               |                                         |
| Ministry Name:                  | Select      |      | ~                                                                                                    | Department Name:          | Select 🗸             |                     |                                                     |                                                     |                           |                               |                                         |
| Dete of issuing notice          | To -select- |      | ~                                                                                                    | issuing notice date       |                      |                     |                                                     |                                                     |                           |                               |                                         |
| Case T                          | ype Select  |      | ~                                                                                                    | Case No.                  |                      | Case Year -select V | 2                                                   |                                                     |                           |                               |                                         |
|                                 |             |      | Access to a construction of the construction of the construction o |                           |                      |                     |                                                     |                                                     |                           |                               |                                         |
|                                 |             |      |                                                                                                    |                           |                      |                     | ADMIN/ LIASONING OFFI                               | ICER DETAILS                                        |                           |                               |                                         |
| Name :                          |             | Desi | gnation :                                                                                                    |                           |                      |                     |                                                     |                                                     |                           |                               |                                         |
| Address:                        |             |      | hone No:                                                                                                    | Email Id:                 |                      |                     |                                                     |                                                     |                           |                               |                                         |
| Petitioner Type                 | Select      | V    |                                                                                                    |                           |                      |                     |                                                     |                                                     |                           |                               |                                         |
| Respondent Type                 | Select      | ~    |                                                                                                    |                           |                      |                     |                                                     |                                                     |                           |                               |                                         |
|                                 |             |      |                                                                                                    |                           |                      |                     | DATE OF FILING ADDITION                             | IAL DOCUMENT                                        |                           |                               |                                         |
| -select-                        |             |      |                                                                                                    | ~                         | dd/mm/yyyy           |                     |                                                     |                                                     |                           |                               |                                         |
| -select-                        |             |      |                                                                                                    | ~                         | dd/mm/yyyy           |                     |                                                     |                                                     |                           |                               |                                         |
| -select-                        |             |      |                                                                                                    | ~                         | dd/mm/yyyy           |                     |                                                     |                                                     |                           |                               |                                         |
| -select-                        |             |      |                                                                                                    | ~                         | dd/mm/yyyy           |                     |                                                     |                                                     |                           |                               |                                         |
|                                 |             |      | Date for seeking res                                                                                                    | ponse from Department     |                      |                     |                                                     |                                                     | Date of receiving parawis | response from Department      |                                         |
|                                 |             |      | Date of submissio                                                                                                    | in of draf to the Counsel |                      |                     |                                                     |                                                     | Date of recei             | ring the draft by the Counsel |                                         |
|                                 |             |      | Date of forwarding                                                                                                    | the draft to department   |                      |                     |                                                     |                                                     | Date of receipt of vette  | d draft from the department   |                                         |
|                                 |             |      | Date of filing final res                                                                                                    | ponse in Supreme Court    |                      |                     |                                                     |                                                     |                           |                               |                                         |
|                                 |             |      |                                                                                                    |                           |                      |                     | Seve Eec                                            | <b>4</b>                                            |                           |                               |                                         |
|                                 |             |      |                                                                                                    |                           |                      |                     | Copyright © 2014-2019. All                          | I rights reserved.                                  |                           |                               |                                         |

### High Court Litigation Section Login

The High Court Litigation section would login with its Username and Password in the User Login Form, fill the captcha and Sign In for accessing the specific data table of Legal Cases forwarded by Department.

### My Cases

User may check notice by clicking on VIEW tab and send to ALA for further process.

|       |                              | Le                                                                             | egal Informati<br>Mi      | on Managem<br>inistry of Law & Ju | ent & Briefing Sys<br>ustice, Deptt of Legal Affa | un au enter if alt |                                                 |
|-------|------------------------------|--------------------------------------------------------------------------------|---------------------------|-----------------------------------|---------------------------------------------------|--------------------|-------------------------------------------------|
|       |                              |                                                                                |                           | My Cases Ma                       | ark Panel Advocate Bills                          |                    | Ministry of LIMBS TEAM Welcomes : ala : 1 april |
| S.No. | Court Name                   | Ministry[Department][Case Number][LIMB5 Number][Case Date]                     | Petitioner                | Respondent                        | Action                                            |                    |                                                 |
| 1     | HIGH COURT<br>PATNA<br>BIHAR | RAILWAY<br>EAST CENTRAL RAILWAY<br>FA No 108(2016<br>287780<br>2016-07-12<br>N | Union of India and others | Md Serajuddin and others          | VIEW<br>Forsward TO ALA                           |                    |                                                 |
|       |                              |                                                                                |                           | Copyright © 20                    | 14-2019. All rights reserved.                     |                    |                                                 |

|       |                              |                                                                      | FILE NO. 4444/NC/LT<br>File NO. 4444/NC/LT<br>Hinistry of Law and Justice<br>Department of legal affairs<br>Litigation (NG) Section                                                                                                    | ×    | en nor ensem af atc                            |
|-------|------------------------------|----------------------------------------------------------------------|----------------------------------------------------------------------------------------------------|------|------------------------------------------------|
| S.No. | Court Name                   | Ministry/DepartmentilCase Number/II_LNBS Number/i                    | We Have received an advance copy of Writ Petition(CivilCriminal) Filed in Delhi High     Court by the Petitioner Name Union of India and others     Notice of Muchain is placed at Flag 'A' Memo of parties at Flag 'B' and Brief History of case at     Fine V <sup>**</sup> | ŀ    | Ministry of LIMBS TEAM Welcomes: ala :: Usepor |
| i     | HIGH COURT<br>PATNA<br>BIHAR | RALUWAY<br>EAST CENTRAL RAILWAY<br>FA NE 102/2016<br>2016-07-12<br>N | 3. The Petitioner has inter alia prayed under :- 4. As per Notice of Motion,case is likely to heard on 2020.02-03 Submitted for nomination of Govt. Counsel.                                                                                                    |      |                                                |
|       |                              |                                                                      | Superintendent(Legal)ALA<br>Deputy Legal Adviser /8.0                                                                                                    | × (* |                                                |

### Mark Panel Advocate

### Users may mark panel Advocate for the particular case.

|       |                                                          | Legal Inf                                                                                  | V-II (mu (max))<br>or max around # Jat                |                                                                                                    |                                                     |
|-------|----------------------------------------------------------|--------------------------------------------------------------------------------------------|-------------------------------------------------------|----------------------------------------------------------------------------------------------------|-----------------------------------------------------|
|       |                                                          | My Cases Mark Panel Advocate Bills                                                         |                                                       |                                                                                                    | Ministry of LIMBS TEAM Welcomes : ala ; ; (ministry |
| S.No. | Court Name                                               | Ministry[Department][Case Number][LIMBS<br>Number][Case Date]                              | Petitioner                                            | Respondent                                                                                         | Action                                              |
| 1     | HIGH COURT<br>ALLAHABAD<br>UTTAR PRADESH                 | DEFENCE<br>DIRECTORATE GENERAL OF DEFENCE ESTATES<br>54744/13<br>439484<br>2015-05-28<br>N | KAMLA DAVID                                           | CANTT BOARD                                                                                        | MARK TO PRIMEL ADVICATE                             |
| 2     | TRIBUNALS<br>JABALPUR<br>CENTRAL ADMINISTRATIVE TRIBUNAL | RAILWAY<br>WESTERN RAILWAY<br>635/14<br>53033<br>2014-07-14<br>N                           | RAJNISH KUMAR MISHRA                                  | GM-CCG DRM-RTM                                                                                     | MARE TO INVEL ADVISORS                              |
| 3     | HIGH COURT<br>AHMEDABAD<br>GUJARAT                       | HOME AFFAIRS<br>IS-II<br>13077/2012<br>185039<br>2012-15-19<br>N                           | Sh. Rahimbhai Valibhai Serasiya                       | Home Affairs IS II                                                                                 | MARK TO PINEL ADVOCATE                              |
| 4     | HIGH COURT<br>MADURAI<br>TAMIL NADU                      | COMMERCE AND INDUSTRY<br>DGFT<br>W A (ND) No 406/2009<br>124139<br>2009-10-20<br>N         | Appellants 1 Min of Com New Delhi 2<br>DGFT New Delhi | Radhakrishna Trading Co Nagpur Maharashtra                                                         | MARY TO PANEL ADVOCATE                              |
| 5     | DISTRICT AND SESSION COURT<br>HARIDWAR                   | RAILWAY<br>NORTHERN RAILWAY                                                                | SORAN SINGH                                           | UTTRAKHAND GOVT., NORTHERN RAILWAY CONSTRUCTION DI<br>ENGINEER/CONST-II, SHIVAJI BRIDGE, NEW DELHI | EPARTMENT DV. CHIEF MARK TO PANEL ADVOCATE          |

|            |                                                          |                                                                                                    | MARK TO PAN                                                                | EL ADVOCATE                                                                                           | nt 9. Driofing System /LIMDS) // II<br>X                                                                             | co war arsan it da                                                          |
|------------|----------------------------------------------------------|----------------------------------------------------------------------------------------------------|----------------------------------------------------------------------------|----------------------------------------------------------------------------------------------------|----------------------------------------------------------------------------------------------------|-----------------------------------------------------------------------------|
| S.Ho.<br>1 | Court Name<br>High COURT<br>ALLAMRAD<br>UTLAR PRIDESH    | Ministry(Department<br>Number][Case Oste]<br>DEFENCE<br>DIRECTORATE GENER<br>S474/13<br>439445<br>2013-05-28 | PANEL ADVOCATE<br>CATEGORY OF COUL<br>MAPK<br>ADVOCATE MAME<br>Ashtha Jain | aa<br>Aakanksha Kaul<br>Aakash Meena<br>Aakash Varma<br>Aashtha Jain<br>Kaadambari<br>Saakshi Agrawal | MOBILE NO Mobile No Apperance Drafting Conference                                                                    | Ministry of LIMBS TEAM Welcomes : als : : : : : : : : : : : : : : : : : : : |
| 2          | TRIBUNALS<br>JABALPUR<br>CENTRAL ADMINISTRATIVE TRIBUNAL | N<br>RAILWAY<br>WESTERN RAILWAY<br>635/14<br>53033<br>2014-07-14<br>N                                        | Aakanksha Kaul                                                             | _                                                                                                    | 361313566                                                                                                    | MARE TO PURE ADVOCATE                                                       |
| 3          | HIGH COURT<br>AHMEDABAD<br>GUJARAT                       | HOME AFFAIRS<br>IS-II<br>13077/2012<br>185059<br>2012-10-19<br>N                                             |                                                                            | Sh. Rahimbhai Valibhai Serasiya                                                                       | Home Affairs 15 II                                                                                                   | MARK TO RIVEL ADVOCUTE                                                      |
| 4          | HIGH COURT<br>MADURAI<br>TAMIL NADU                      | COMMERCE AND INDUSTRY<br>DGFT<br>W A (MD) No 406/2009<br>124139<br>2009-10-20<br>N                           |                                                                            | Appellants 1 Min of Com New Delhi 2<br>DGFT New Delhi                                                 | Radhalrishna Trading Co Nagpur Maharashtra                                                                           | MARCTO RATELADVOCATE                                                        |
| 5          | DISTRICT AND SESSION COURT<br>HARIDWAR                   | RAILWAY<br>NORTHERN RAILWAY                                                                                  |                                                                            | SORAN SINGH                                                                                           | UTTRAKHAND GOVT., NORTHERN RAILWAY CONSTRUCTION DEPARTMENT DY. CHIEF<br>ENGINEER/CONST-II, SHIVAJI BRIDGE, NEW DELHI | MARK TO PANEL ADVOCATE                                                      |

### <mark>Bills</mark>

### Users can view the bills send by advocates

|       | <u></u>                                                  | Legal Inf                                                                                  | ormation Manageme<br>Ministry of Law & Jus            | or star creater of alte                                                                                              |                                                  |
|-------|----------------------------------------------------------|--------------------------------------------------------------------------------------------|-------------------------------------------------------|----------------------------------------------------------------------------------------------------|--------------------------------------------------|
|       |                                                          |                                                                                            | My Cases Marl                                         | Panel Advocate Bills                                                                                                 | Ministry of LIMES TEAM Welcomes : ala : : apyalt |
| S.No. | Court Name                                               | Ministry{Department][Case Number][LIMBS<br>Number][Case Date]                              | Petitioner                                            | Respondent                                                                                                    | Action                                           |
| 1     | HIGH COURT<br>ALLAHABAD<br>UTTAR PRADESH                 | DEFENCE<br>DIRECTORATE GENERAL OF DEFENCE ESTATES<br>54744/13<br>439484<br>2013-09-28<br>N | KAMLA DAVID                                           | CANTTBOARD                                                                                                    | VIEW RECEIVED BILL                               |
| 2     | TRIBUNALS<br>JABALPUR<br>CENTRAL ADMINISTRATIVE TRIBUNAL | RAILWAY<br>WESTERN RAILWAY<br>635/14<br>530/33<br>2014-07-14<br>N                          | RAJNISH KUMAR MISHRA                                  | GM-2CCG DRM-RTM                                                                                                    | VIEW RECEIVED BILL                               |
| 3     | HIGH COURT<br>AHMEDABAD<br>GUJARAT                       | HOME AFFAIRS<br>IS-II<br>13077/2012<br>185059<br>2012-10-19<br>N                           | Sh. Rahimbhal Valibhal Serasiya                       | Home Affairs 15 II                                                                                                   | VIEW RECEIVED BILL                               |
| 4     | HIGH COURT<br>MADURAI<br>TAMIL NADU                      | COMMERCE AND INDUSTRY<br>DGFT<br>W A (No) No 406/2009<br>124139<br>24139<br>N              | Appellants 1 Min of Com New Delhi 2<br>DGFT New Delhi | Radhakrishna Trading Co Nagpur Maharashtra                                                                           | VIEW RECEIVED BILL                               |
| 5     | DISTRICT AND SESSION COURT                               | RAILWAY<br>NORTHERN RAILWAY                                                                | SORAN SINGH                                           | UTTRAKHAND GOVT., NORTHERN RAILWAY CONSTRUCTION DEPARTMENT DY, CHIEF<br>ENGINEER/CONST-II, SHIVAJI BRIDGE, NEW DELHI | VIEW RECEIVED BILL                               |

| Home Insert Page Layout References Mailings Review View     |                            |                                    | ۷                                                |
|-------------------------------------------------------------|----------------------------|------------------------------------|--------------------------------------------------|
| Source Code Pro 🔹 11 🔹 🗛 🛪 🛞 🖽 🎍 Limbs   Dashboard - Mo     | zilla Firefox              | – 🗆 🗙 BbCcL AaBbCcL A              | ABBCCI AABBCC                                    |
| Paste V Format Painter B I U * abe X, X' Aa* 2 * A *        | ghcourtlit/viewbill/439484 | 80% ···· 🖾 🖧 📲 Quote Intense Q Sut | btle Ref Intense R Change<br>Styles - & Select - |
| Clipboard © Font ©                                          |                            |                                    | G Editing                                        |
| 31 Advocate Aashtha                                         | lain ( Senior Counsel )    |                                    | Ĵ                                                |
| Sr.No.                                                      | Bill No Bill Date          |                                    |                                                  |
| · · · · · · · · · · · · · · · · · · ·                       | 2 2020-02-11               | Verify Bill                        |                                                  |
| 1                                                           |                            | ×                                  |                                                  |
|                                                             |                            |                                    |                                                  |
|                                                             |                            |                                    |                                                  |
|                                                             |                            | 1                                  |                                                  |
|                                                             |                            |                                    |                                                  |
| N                                                           |                            |                                    |                                                  |
|                                                             |                            |                                    |                                                  |
| :                                                           |                            |                                    |                                                  |
| -<br>(n)<br>-                                               |                            |                                    |                                                  |
|                                                             |                            |                                    |                                                  |
|                                                             |                            |                                    |                                                  |
| ·                                                           |                            | 9                                  |                                                  |
| Vi                                                          |                            |                                    |                                                  |
|                                                             |                            |                                    | 1                                                |
| un<br>Page: 32 of 35 Words: 1.668 🕉 English (United States) |                            |                                    |                                                  |

### Verify Bill (Editable)

| .No. | Court Name                               | Ministry[Department][Case Number]<br>Døte]              |
|------|------------------------------------------|---------------------------------------------------------|
|      | HIGH COURT<br>ALLAHABAD<br>UTTAR PRADESH | DEFENCE<br>DIRECTORATE GENERAL OF DEFENCE E<br>54744/13 |
|      |                                          | 439484<br>2013-09-28<br>N                               |
|      | TRIBUNALS<br>JABALPUR                    | RAILWAY<br>WESTERN RAILWAY                              |
|      |                                          | 53033<br>2014-07-14<br>N                                |
| 3    | HIGH COURT<br>AHMEDABAD                  | HOME AFFAIRS<br>IS-II                                   |
|      | GUJARAT                                  | 19077/2012<br>185059<br>2012-10-19<br>N                 |
| 4    | HIGH COURT<br>MADURAI                    | COMMERCE AND INDUSTRY<br>DOFT                           |
|      | TAMIL NADU                               | W A (HD) No 406/2009<br>124139<br>2009-10-20            |
|      | DISTRICT AND SESSION COURT               | RAILWAY<br>NORTHERN RAILWAY                             |
|      | UTTARAKHAND                              | LA NO 47/14<br>37544<br>2013-03-29                      |
| 6    | TRIBUNALS                                | RALWAY                                                  |
|      | RAILWAY CLAIMS TRIBUNAL                  | 04/II/U/261/2013<br>30324                               |

View Final Bill

# FILE NO. 12321/2019 /HC/LT Ninistry of Law and buttle Department of logal affairs Litigetion (HC) Section

Sh Ab. Azahda Jam wan nominited in this case as ASG Shein Counsal-COSCOLT ha counsel has submitted for bull bills it to harma (Drahm along with the option of Proceeding Drahm, The first ill bills har have been examined in light of the Terma and Conditions of Engeneent Accordinghythe Counsel is strifted for professional face of etalla given below

| SLNO. | Date of<br>Hearing | Fee Claimed           | Fee admissible    | Fee Remarks |
|-------|--------------------|-----------------------|-------------------|-------------|
|       | (Brought F         | orward)No.of Non Eff  | lective Completed | 1           |
|       | (Brought ]         | Forward)No.of Confe   | rence Completed   | ]           |
| 1     | 2020-02-04         | 3000                  | 3000              |             |
| 2     | 2020-02-10         | 355                   | 355               |             |
| 3     |                    |                       |                   |             |
| 4     |                    |                       |                   |             |
| 5     |                    |                       |                   |             |
| 6     |                    |                       |                   | 1           |
| 7     |                    |                       |                   |             |
| 8     |                    |                       |                   |             |
| 9     |                    |                       |                   |             |
| 10    |                    |                       |                   |             |
| - 11  |                    |                       |                   |             |
| 12    |                    |                       |                   |             |
| 13    |                    |                       |                   |             |
|       |                    | Total Rs. 3355        |                   | 1           |
|       | (Carry Forwar      | d)No.of Non Effective | Completed         |             |
|       | (Carry Forwa       | rd)No.of Conference   | Completed         | 1           |

Superintendent(Legal) 'B' Section

Dy/Asst Legal Adviser

### HC Litigation Incharge Login

The HC Litigation Incharge of DOLA would login with its Username and Password in the User Login Form; fill the captcha and Sign In for accessing the specific data table of Legal Cases forwarded by ALA.

### HC Litigation Incharge DASHBOARD -

| $\rightarrow$ ( | C () Not secure   limbs.gov.ir                                              | n/highcourtlit                                                                                                    |                                              |                                                            | Q 🛧 📭 🧕                                    |
|-----------------|-----------------------------------------------------------------------------|----------------------------------------------------------------------------------------------------|----------------------------------------------|------------------------------------------------------------|--------------------------------------------|
|                 |                                                                             | Legal Informa<br>۱                                                                                                    | tion Management<br>1inistry of Law & Justice | & Briefing System (LIMBS) V-II<br>, Deptt of Legal Affairs | ्राध माहर<br>एक बदा स्वायता में जोर        |
|                 | Dashboard 🔻 My Court Case                                                   | es ▼ Updation ▼ MIS Reports ▼ Case                                                                                                    | e with CNR Add Progress Ad                   | ld Advocate/Judges Transfer of Cases ▼ AMRCD ▼ Arbi        | tration • Search Highcourt litigation      |
|                 |                                                                             |                                                                                                    |                                              |                                                            | Ministry of Welcomes : POONAMSURI :: Louge |
| S.No.           | Court Name                                                                  | Ministry[Department][Case Number][LIMBS<br>Number][Case Date]                                                                                          | Petitioner                                   | Respondent                                                 | Action                                     |
| 1               | HIGH COURT<br>PATNA<br>BIHAR                                                | RAILWAY<br>EAST CENTRAL RAILWAY<br>FAN bo J00/2016<br>287780<br>2016-07-12<br>N                                                                        | Union of India and others                    | Md Serajuddin and others                                   | FORWARD                                    |
| 2               | CONSUMER FORUM<br>DHARWAD<br>DISTRICT CONSUMER DISPUTES<br>REDRESSAL FORUM  | LABOUR AND EMPLOYMENT<br>EMPLOYEES PROVIDEND FUND ORGANISATION<br>(EFFO)<br>E P NO 94/2015<br>287781<br>2015-10-09<br>N                                | GURUPADAPPA HULIGOR                          | APFC                                                       | FORWARD                                    |
| 3               | HIGH COURT<br>CUTTACK<br>ODISHA                                             | HUMAN RESOURCE DEVELOPMENT<br>DEPARTMENT OF SCHOOL EDUCATION AND<br>LITRACY<br>Writ Appeal No 369/2015 WP C No 7823/2013<br>287782.<br>2015-05-24<br>N | Gyanaranjan Sahoo and others                 | UOI KVS DELHI KV CUTTACK CBSE                              | FORWARD                                    |
| 4               | CONSUMER FORUM<br>TUMAKURU<br>DISTRICT CONSUMER DISPUTES<br>REDRESSAL FORUM | LABOUR AND EMPLOYMENT<br>EMPLOYEES PROVIDEND FUND ORGANISATION<br>(EPFO)<br>CC NO 29/2017                                                              | VENKATESHA BABU E S                          | ASSISTANT PF COMMISSIONER                                  | FORWARD                                    |

# Advocate Login

Advocates would login with its Username and Password in the User Login Form, fill the captcha and Sign In for accessing the specific data table of Legal Cases.

### My Cases:

Advocates may create their own case bills and check its details.

|       |                                          | Legal Information Management & Briefing System (LIMBS) V-II<br>Ministry of Law & Justice, Deptt of Legal Affairs |                         |                        |           |  | Legal Information M<br>Ministry |  | Legal Information Management & Briefing System (LIMBS) \<br>Ministry of Law & Justice, Deptt of Legal Affairs |  |  | MBS) V-II | भारत<br>भारत<br>स्रा क्याउस का अरेर |
|-------|------------------------------------------|----------------------------------------------------------------------------------------------------|-------------------------|------------------------|-----------|--|---------------------------------|--|----------------------------------------------------------------------------------------------------|--|--|-----------|-------------------------------------|
|       |                                          |                                                                                                    |                         | My Cases               |           |  | Welcomes : Aash                 |  |                                                                                                    |  |  |           |                                     |
| S.No. | Court Name                               | Ministry[Department][Case Number][LIMBS Number][Case Date]                                                       | Petitioner              | Respondent             | Action    |  |                                 |  |                                                                                                    |  |  |           |                                     |
| 1     | SUPREME COURT<br>Delhi<br>DELHI          | DEFENCE<br>DEPT OF DEFENCE<br>SPE CV-No 4448/2011<br>49403<br>2018-05-28<br>N                                    | Lt Col TK Chattopadhyay | Union of India and Ors | VIEW BILL |  |                                 |  |                                                                                                    |  |  |           |                                     |
| 2     | HIGH COURT<br>ALLAHABAD<br>UTTAR PRADESH | DEFENCE<br>DIRECTORATE GENERAL OF DEFENCE ESTATES<br>54744/13<br>439484<br>2013-99-28                            | KAMLA DAVID             | CANTT BOARD            | VIEW BILL |  |                                 |  |                                                                                                    |  |  |           |                                     |

### Create New Bill:

|       |                                          |                                                                                    | BILL CREATION      | l           |                                                         |                                 |               |                                                                                      |
|-------|------------------------------------------|------------------------------------------------------------------------------------|--------------------|-------------|---------------------------------------------------------|---------------------------------|---------------|--------------------------------------------------------------------------------------|
|       | Note and                                 |                                                                                    | Date of<br>hearing | Particulars | Nomenclature<br>of the item<br>of work<br>Miscellanec ~ | Type<br>of Hearing<br>hearing ~ | <b>Amount</b> | verwer, meer frage<br>verwer weer ensen it ale<br>Welcomes : Aashtha Jain :: Jougett |
| S.No. | Court Name                               | Ministry[Department][Case Numbe                                                    | 12-02-             | Fee For ~   | Affidavits,Sr ~                                         | hearing ~                       | 3000          |                                                                                      |
| 1     | SUPREME COURT<br>Delhi<br>DELHI          | DEFENCE<br>DEPT OF DEFENCE<br>SLP Civ No 4848/2011<br>404019<br>2018-05-28<br>N    | +Add More          | SELECT ~    | SELECT                                                  | SELECT ~                        |               |                                                                                      |
| 2     | HIGH COURT<br>ALLAHABAD<br>UTTAR PRADESH | DEFENCE<br>DIRECTORATE GENERAL OF DEFENCE<br>54744/13<br>439484<br>2013-09-28<br>N | SAVE BILL          |             |                                                         |                                 |               |                                                                                      |
|       |                                          | _                                                                                  |                    |             |                                                         |                                 |               |                                                                                      |
|       |                                          |                                                                                    |                    |             |                                                         |                                 |               |                                                                                      |

### View Bill:

|   | (C)                                           |                                                                                                    | VIEW BILL |         |            |                 | RAN                                |
|---|-----------------------------------------------|----------------------------------------------------------------------------------------------------|-----------|---------|------------|-----------------|------------------------------------|
|   |                                               |                                                                                                    |           |         |            | Create New Bill | एक कदम स्वायला की और               |
|   |                                               |                                                                                                    | Sr.No.    | Bill No | Bill Date  |                 |                                    |
|   |                                               |                                                                                                    | 1         | 1       | 2020-02-05 |                 | Welcomes : Aashtha Jain :: Loopeut |
|   |                                               |                                                                                                    |           |         |            |                 |                                    |
| 2 | SUPREME COURT<br>Delhi<br>DELHI<br>HIGH COURT | DEFENCE<br>DEFENCE<br>DEPT OF DEFENCE<br>SLP Crv No 848/2011<br>404019<br>2018-05-28<br>N<br>DEFENCE |           |         |            |                 |                                    |
|   | ALLAHABAD<br>UTTAR PRADESH                    | DIRECTORATE GENERAL OF DEFENCE<br>5774/13<br>435444<br>2013-09-28<br>N                               |           |         |            |                 |                                    |

### Bill Details:

| Im 19 · 10 ≠                                                                                  | 🍯 Mozilla Firefox                                  | - 🗆 ×      | – a ×                                                                                                    |
|-----------------------------------------------------------------------------------------------|----------------------------------------------------|------------|----------------------------------------------------------------------------------------------------|
| Home Insert Page Layout References Mallings                                                   | 🕖 🔏 limbs.gov.in/Advocates/showbilladv/40/1/404019 | 90% … ♡☆ 🖆 |                                                                                                    |
| A Cut     Georgia     24     A A ▲       Paste     Format Painter       Chipboard     Goorgia | AASHTHA JAIN                                       | ^          | AABBCCL<br>Intense Q         AABBCCC<br>Subtle Ref         AABBCC<br>Intense R         AABBCC<br>Subtle Ref         AABBCC<br>Subtle Ref         AABBCC<br>Su |
|                                                                                               | <section-header></section-header>                  |            |                                                                                                    |
| Page: 28 of 28 Words: 1,609 🥸 English (United States)                                         |                                                    | ~          |                                                                                                    |
| P Type here to search                                                                         | o # 💼 📃 🕿 🤮 🦓 🎒 🖉                                  |            | へ (10) 12:52 PM<br>US 2/14/2020 10                                                                                                    |

# THANK YOU.